### 不可錯失的

## 中文資料庫研究利器

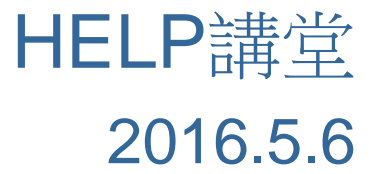

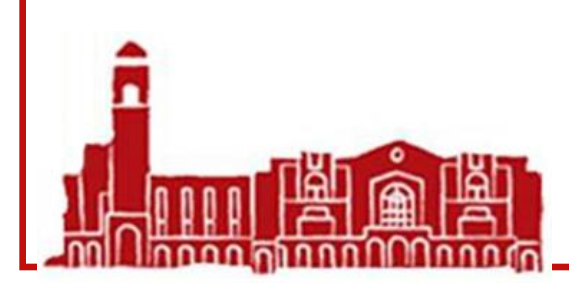

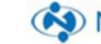

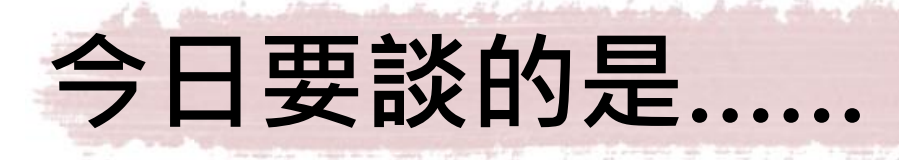

### • 讀秀中文學術搜索

- 萬方數據知識服務平台 [試用中]
- 中國近代報刊庫--申報
- 中文期刊全文數據庫
- 晚清期刊全文數據庫

|                             | 地區   | 年代                | 期刊<br>論文 | 學位論文 | 會議論文 | 電書 | 其他資料                                  | 備註    |
|-----------------------------|------|-------------------|----------|------|------|----|---------------------------------------|-------|
| 臺灣期刊論文索引                    | 臺灣   | 1970-             | V        |      |      |    |                                       |       |
| 臺灣博碩士論文知識加值系統               | 臺灣   | 1956-             |          | V    |      |    |                                       | 需註冊會員 |
| 華藝線上圖書館 (Airiti<br>Library) | 兩岸三地 |                   | V        | V    |      | V  |                                       |       |
| CNKI系列數據庫                   | 中國大陸 |                   | V        | V    |      |    | 報紙, 參考<br>工具書                         |       |
| 萬方數據知識服務平台                  | 中國大陸 |                   | V        | V    | V    |    | 專利,標準,<br>法規                          | [試用中] |
| 超星數字圖書館 (Chinamaxx)         | 中國大陸 | 1949-2009         |          |      |      | V  |                                       |       |
| 讀秀中文學術搜索                    | 中國大陸 |                   |          |      |      | V  | 可延伸查詢<br>大陸期刊、<br>報紙、學位<br>論文等<br>論文等 |       |
| 晚清期刊全文數據庫                   | 中國大陸 | 1833-1910         | V        |      |      |    |                                       |       |
| 中文期刊全文數據庫                   | 中國大陸 | 1911-1949         | V        |      |      |    |                                       |       |
| 申報[中國近代報刊庫]                 | 中國大陸 | 1872.4-<br>1949.5 | V        |      |      |    |                                       |       |

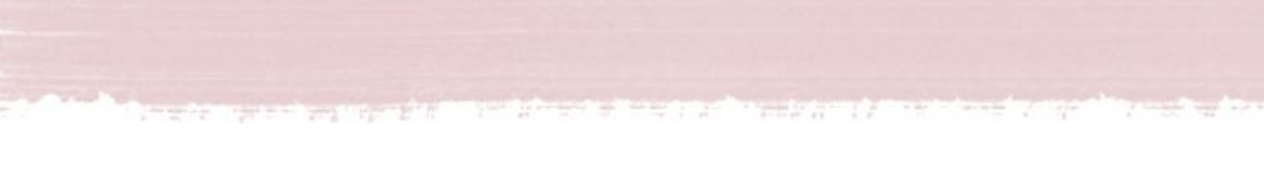

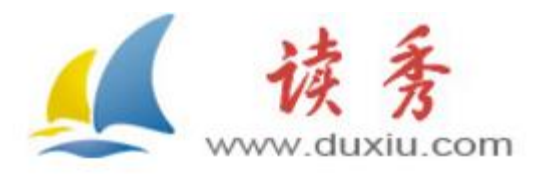

## 讀秀中文學術搜索

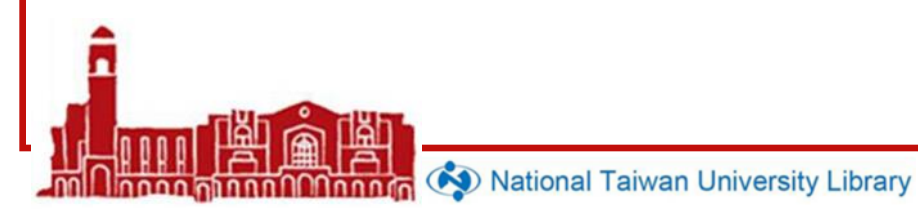

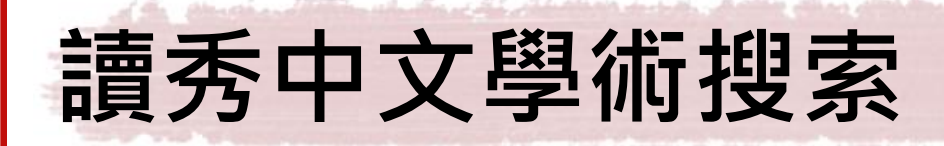

<u> 玉</u> 臺

- 以240萬種圖書為基礎,可深入圖書各章節並 進行全文檢索、文獻試閱,亦可透過Email獲 取文獻。
- 已與超星電子圖書數據庫進行整合
- 檢索結果可延展到相關圖書、期刊、會議論 文、學位論文、報紙等文獻資源。
- 可視為大陸地區的學術搜尋引擎及文獻服務

\* 係逐年訂購, 現階段訂購到2017年3月

National Taiwan University Library

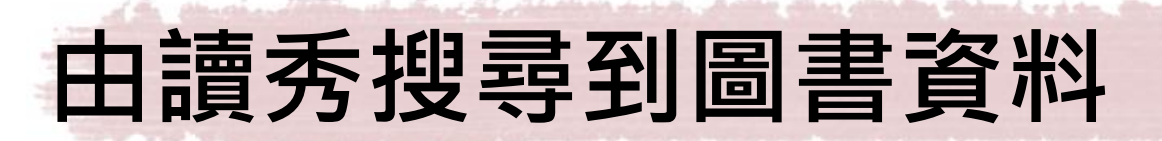

### • 若是本館已採購的超星電子書

→可直接閱覽全部章節

• 其餘圖書

→系統僅顯示每本圖書的封面、版權頁、目錄頁、 前言頁、封底與試讀頁(正文前10-30頁)之全文 影像

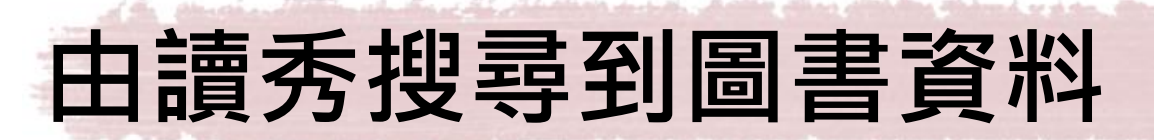

- 欲取得各章節全文:
  - 請先參考目錄頁
  - 再點選「圖書館文獻傳遞」,填入所需章節之頁
     次
  - 系統稍後會將特定章節之全文連結網址,寄至您 指定的email信箱
    - (但一次以全書之20%篇幅為限)

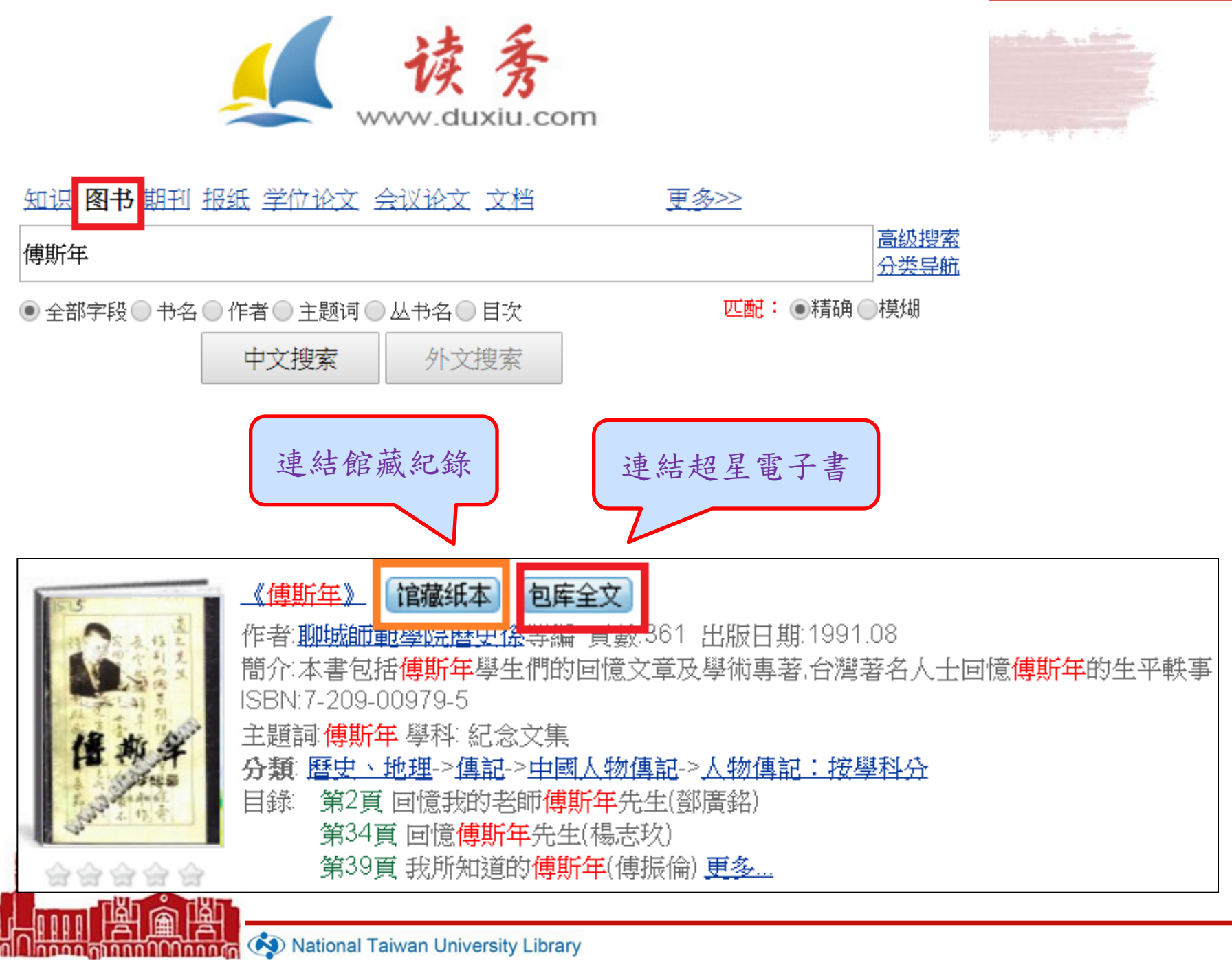

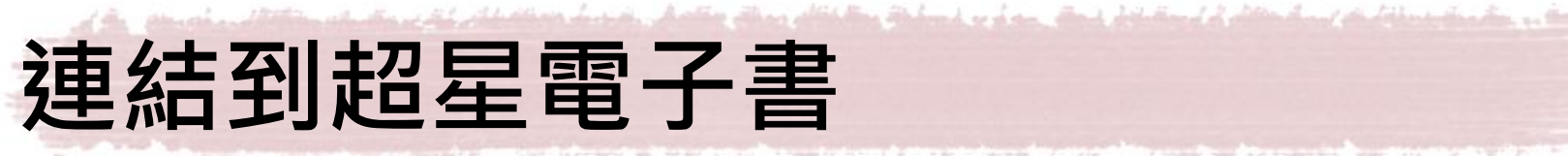

and the first of the second second second second second second second second second second second second second

傅斯年 作者:聊城师范学院历史系,聊城地区政协工委,山东省政协文史委 页数:361 出版日期:1991年08月第1版

程思远先生的信 回忆我的老师傅斯年先生 邓广铭 回忆傅孟真先生 杨向奎 六同求学前后--回忆导师傅孟真先 文学古训辨证 王利器 回忆傅斯年先生 杨志玖 我所知道的傅斯年 傅振伦 怀念傅故校长孟真先生 朱仲辉 傅斯年的少年时代 岳玉玺 傅斯年与新文化运动 赵润生 傅斯年与"新潮社" 王永贞 英德留学生活片断 李泉 傅斯年在中山大学 李泉 傅斯年与北京大学 王云 创建领导历史语言研究所 李泉 傅斯年的史学观点与治史方法 李 傅斯年与朗克学派 侯云灏 傅斯年与"大内档案"之收藏整理 3 领导组织殷墟发掘 王云 从"九一八"到"七七"事变张礼恒 国民参政会期间的两件事 岳玉玺 "请看剃头者,人亦剃其头"--傅斯 傅斯年的国际时事评述 陈德正 "倒宋运动"的主将 程爱勤 李慧玲 彷徨徘徊恋故土--傅斯年在大陆的 浮海说三千弟子 李泉 傅斯年家庭生活琐谈 江心力 傅斯年轶事四则 周大全 傅斯年与中国学校教育 傅炳旭 质朴的诗句 人间的真情--漫谈傅斯

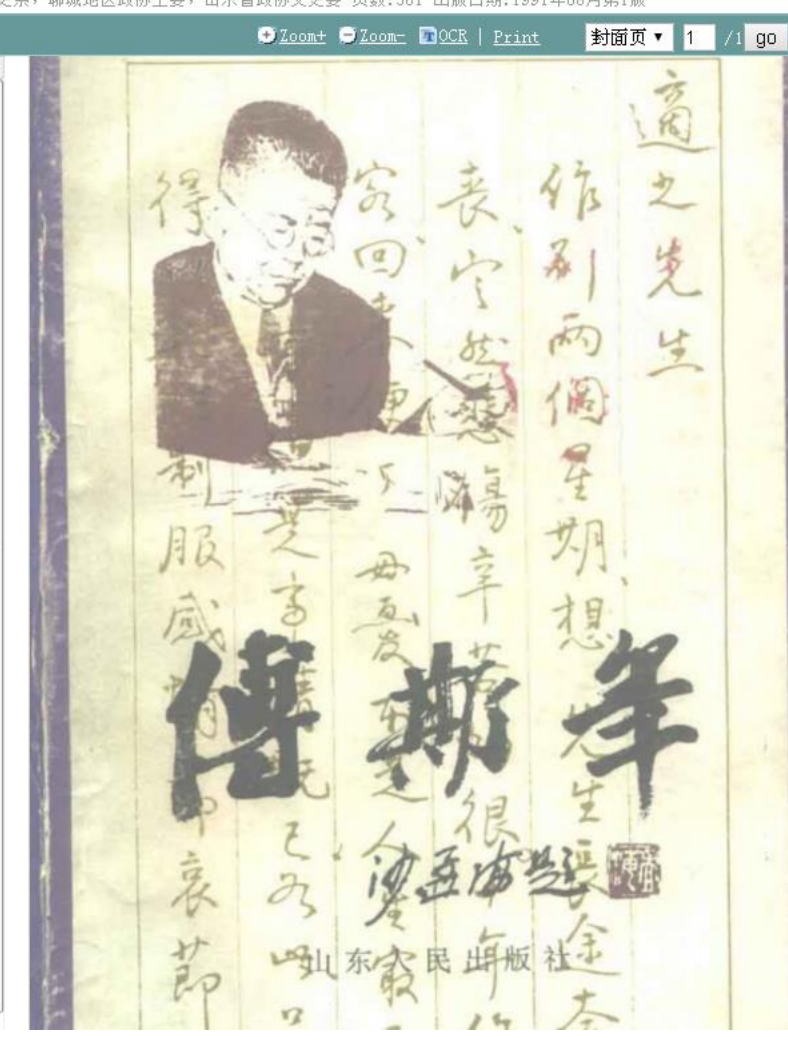

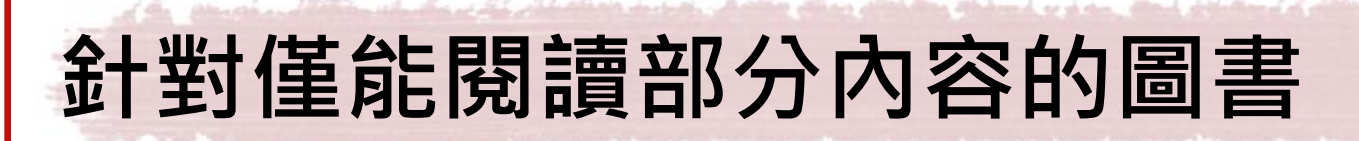

- •利用目次及試閱內容,確認所需章節段落
- 點選"書名"進入該筆資料

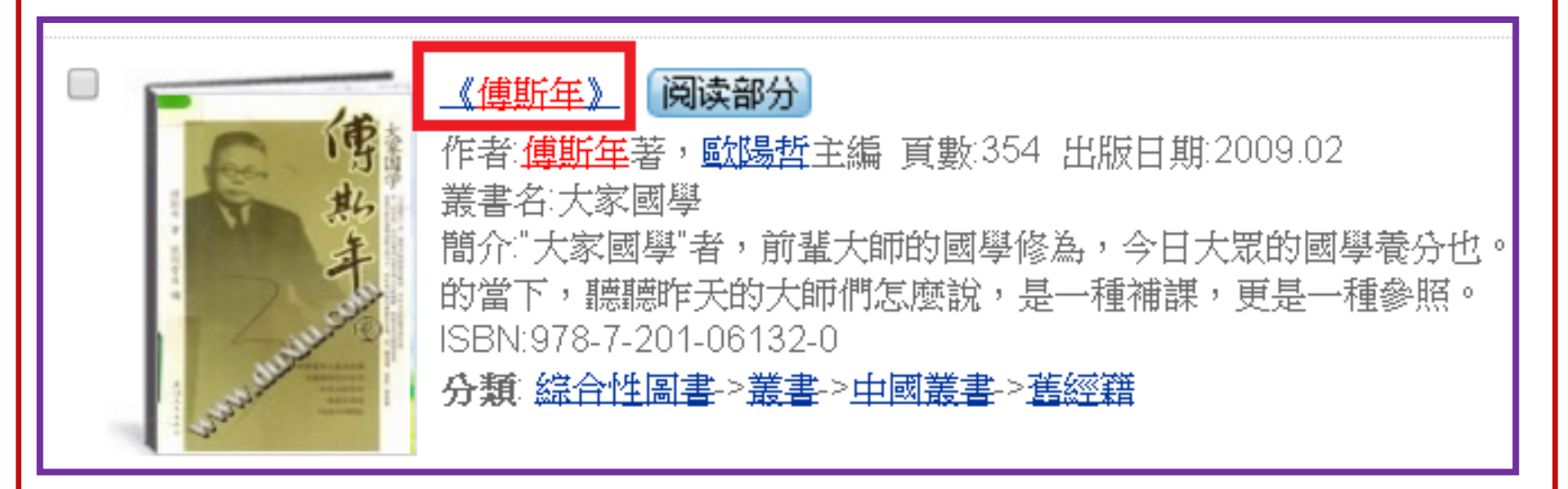

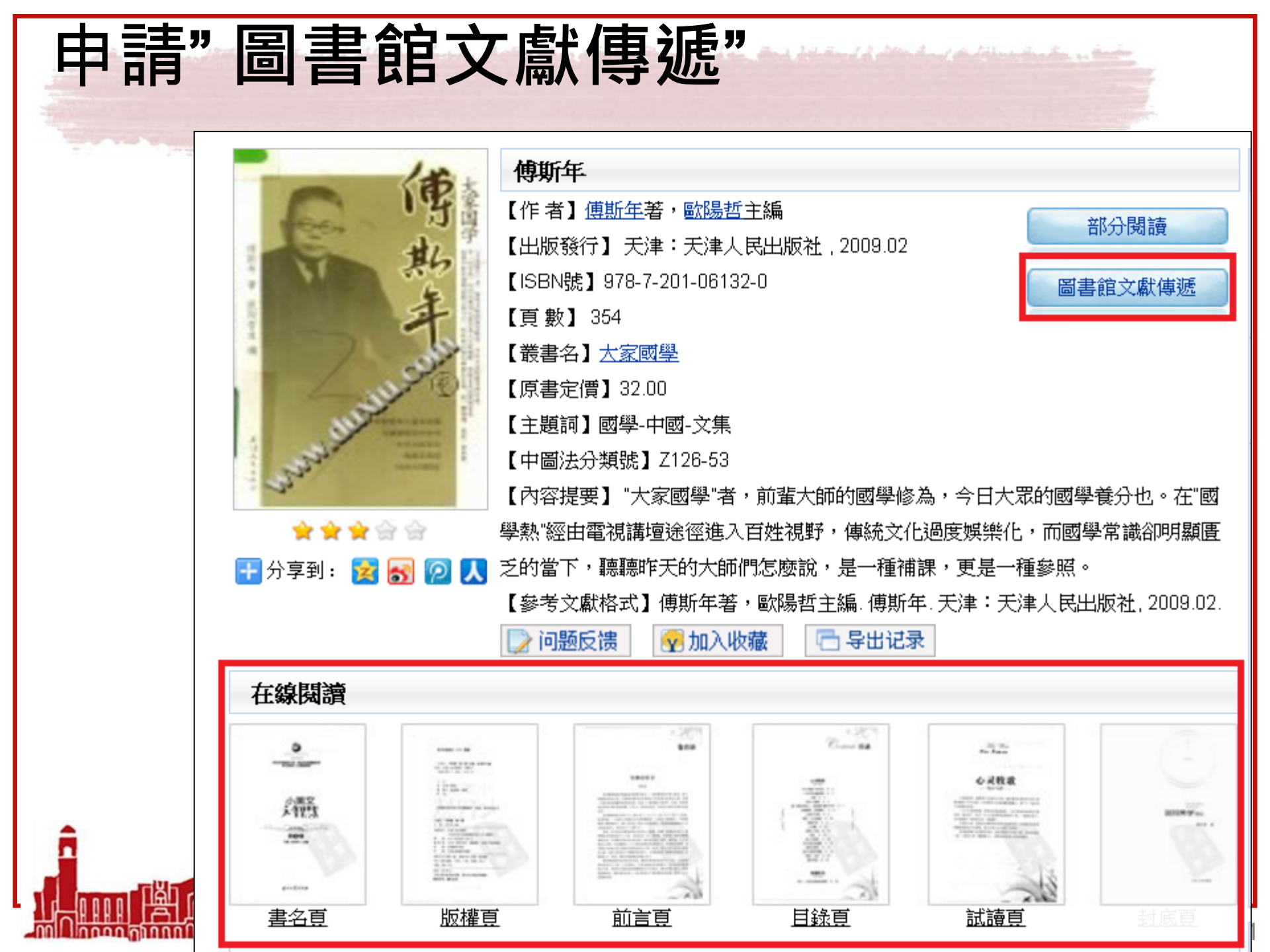

| 申請文獻傳遞                                                                                             |  |  |  |  |  |
|----------------------------------------------------------------------------------------------------|--|--|--|--|--|
| <b>图书馆文献咨询服务</b> 台湾大学                                                                              |  |  |  |  |  |
|                                                                                                    |  |  |  |  |  |
| 咨询表单 / 台湾大学                                                                                        |  |  |  |  |  |
| 提示:参考咨询服务通过读者填写咨询申请表,咨询馆员将及时准确地把读者所咨询的文献资料或问题答案发送<br>到读者的Email信箱。                                  |  |  |  |  |  |
| *请读者仔细的填写以下咨询申请表单 每本图书单次咨询不超过50页,                                                                  |  |  |  |  |  |
| [ 咨询标题: 傅斯年* 同一图书母周的咨询量不超过<br>全书的20%                                                               |  |  |  |  |  |
| 》<br>咨询类型: 图书                                                                                      |  |  |  |  |  |
| <ul> <li>咨询范围: (提示:本书共有正文页354)</li> <li>正文页 40 页至 89 页*</li> <li>如需辅助页(版权页、前言页、目录页),请勾选</li> </ul> |  |  |  |  |  |
| 电子邮箱: ytliu@ntu.edu.tw<br>请填写有效的邮箱地址,如填写有误,您将无法查收到所申请的内容!                                          |  |  |  |  |  |
| 验证码:     MGDYX       确认提交                                                                          |  |  |  |  |  |

| 内容有效期為20天                                                                                                    |                             |
|----------------------------------------------------------------------------------------------------|-----------------------------|
| 寄件書: pengxiaoyub@bdxcv.com<br>收件書: 劉雅婆<br>副本:<br>主旨: 傅斯年 40-89页 台湾大学          您好!对于您咨询的图书:         【书名】傅斯年         【作者】傅斯年著,欧阳哲主编         【出版社】天津:天津人民出版社         【出版日期】2009.02         具体回复如下:         点击阅读: <u>傅斯年40-89 页</u> 注:该咨询的有效期为20天(到2016-04-20止),20;         提示:请使用 HTML 格式查看本邮件,如果以上内<br>http://www.yuntushuguan.com/firsttransfer.jsp?         enc=818e542e17d9b96d1dc69f03e9a84804dc1953665860d8         到正地址栏中直接访问您咨询的内容 | 寄件日期: 2016/3/31 (週四) 下午 12: |
|                                                                                                    |                             |

Mational Taiwan University Library

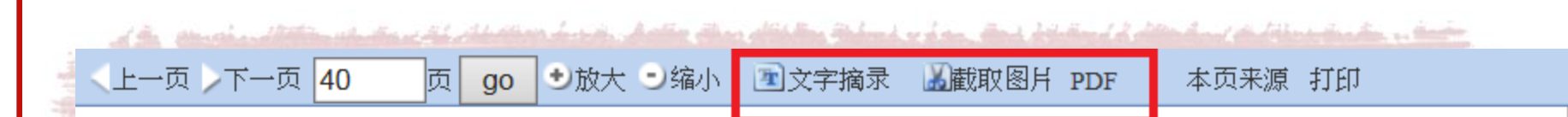

### 历史语言研究所工作之旨趣

历史学和语言学在欧洲都是很近才发达的。历史学不是著史:著史 每多多少少带点古世中世的意味,且每取伦理家的手段,作文章家的本 事。近代的历史学只是史料学,利用自然科学供给我们的一切工具,整 理一切可逢着的史料,所以近代史学所达到的范域,自地质学以至目下 新闻纸,而史学外的达尔文论正是历史方法之大成。欧洲近代的语言学 在梵文的发见影响了两种古典语学以后才降生,正当十八、十九世纪之 交。经几个大家的手,印度日耳曼系的语言学已经成了近代学问最光荣 的成就之一个,别个如赛米的系,芬匈系,也都有相当的成就,即在印度

## 延伸查詢非圖書的文獻資料

 除了圖書資料,讀秀亦可同時查找大陸期刊、 報紙、學位論文、會議論文等。部分未提供 全文之文獻,系統會寄送其他相關文獻書目 供讀者參考。

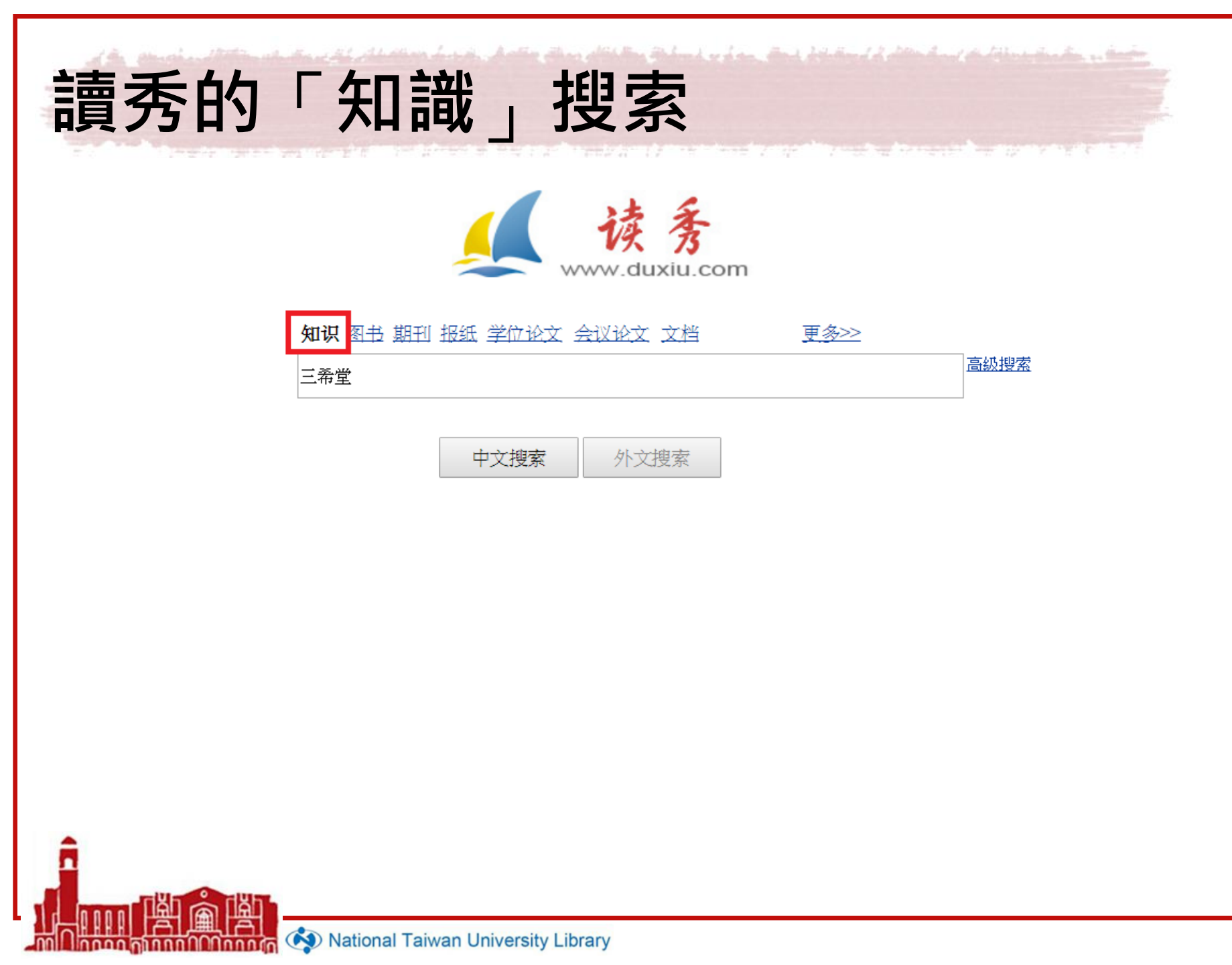

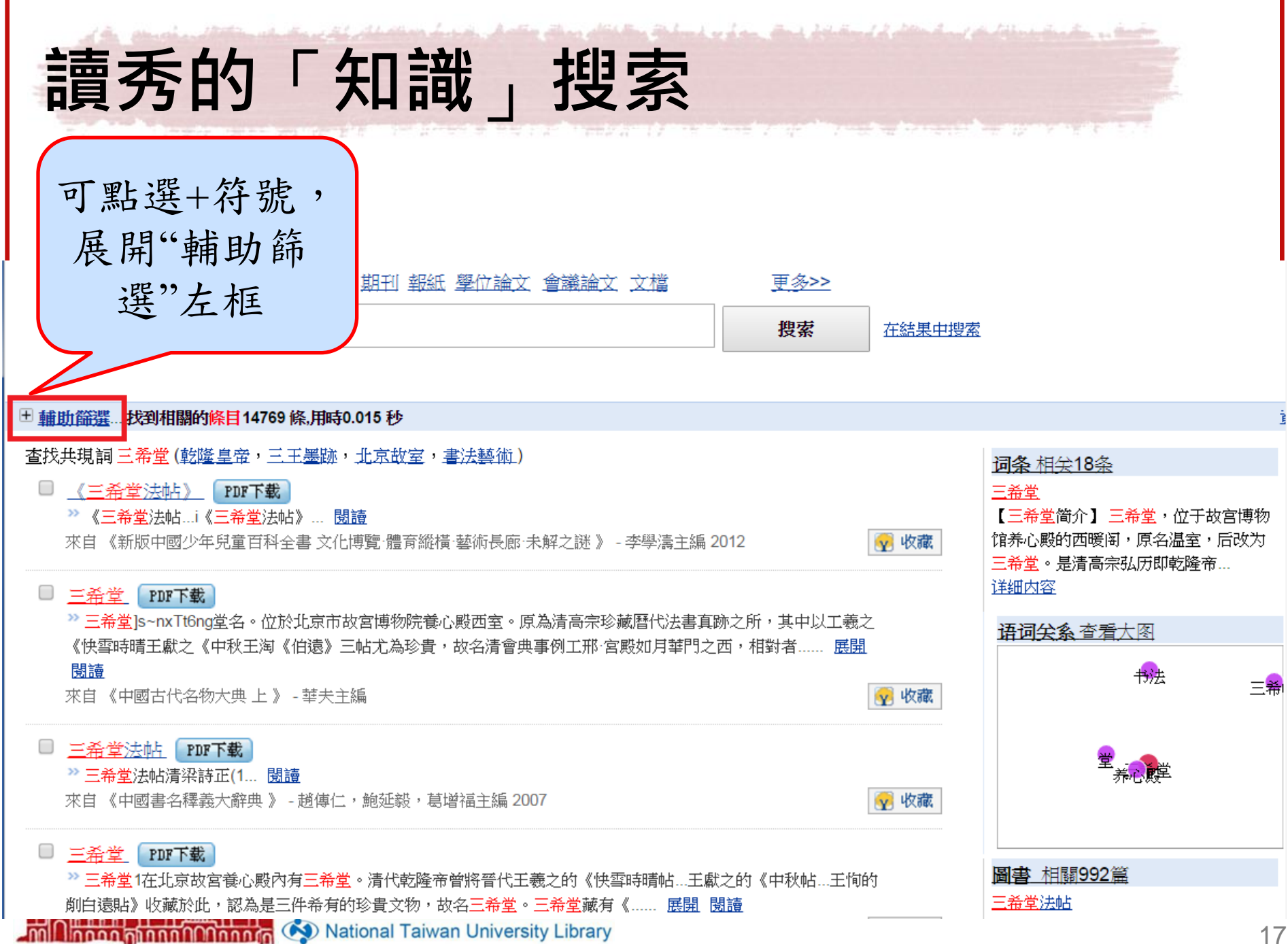

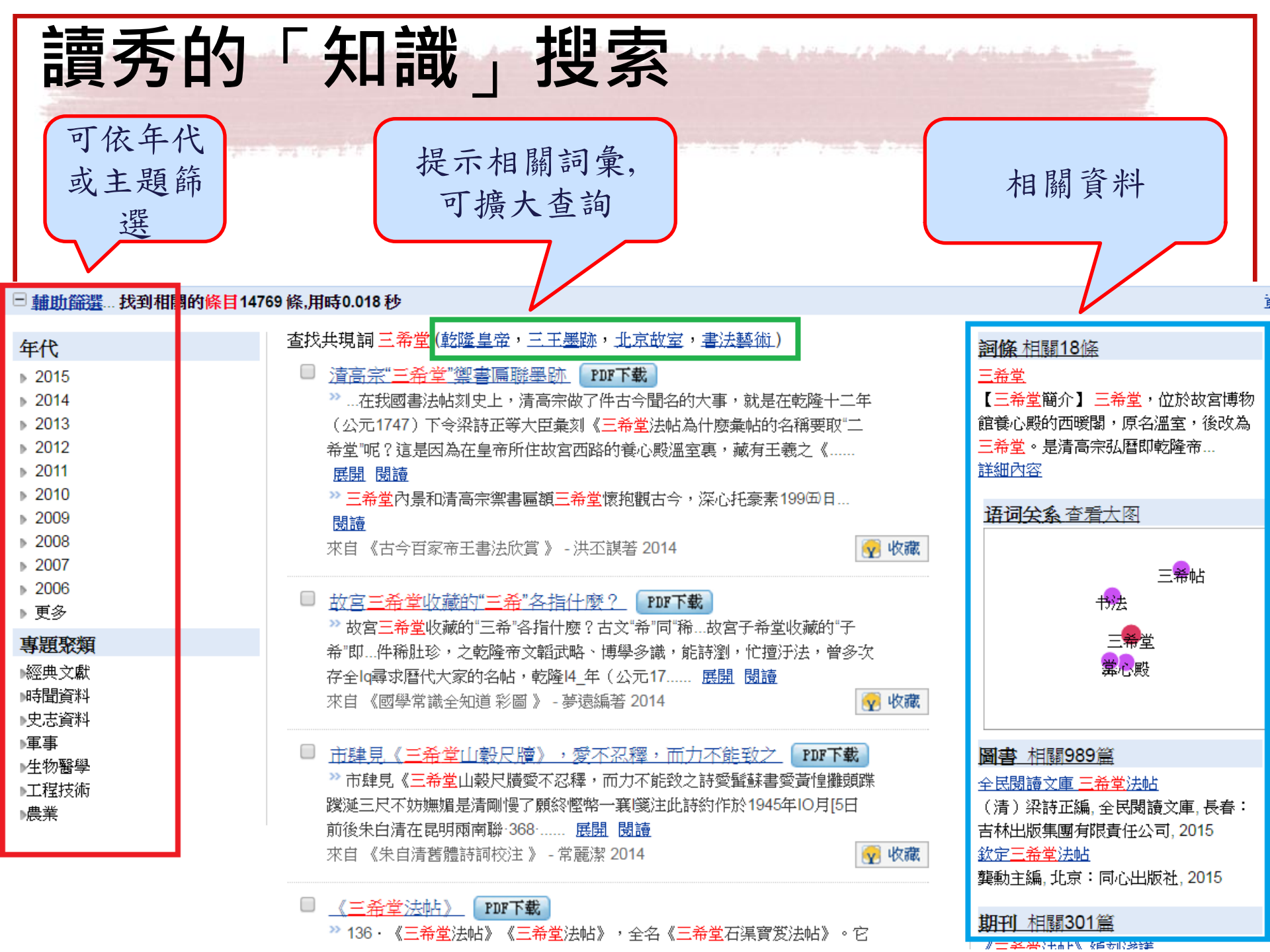

晕剡在石上,使强本法...... 展開 閱讀 來白《國學知識全知道》 - 尤斿編 2013

### 《三希堂法帖》因何而得名? PDF下载

2 口《i希堂法帖》因何而得名?乾隆在養心殿內開辟了一個珍藏稀有書書的地方,叫"三希堂三希"是指三 件書法珍品,分別是 F羲之的《快雪時晴帖王獻之的中秋帖》和王殉的伯遗帖快雪時晴帖》是王羲之行 書作品中筆法最..... 展開 閱讀

前例查詢結果畫面下半部

來自《中國少兒必讀金典 十萬個為什麽》 - 龔勳主編 2013

#### □ 清《三希堂法帖》 PDF下载

》二十八、清《三希堂法帖...三希堂法帖》全稱《禦刻三希堂石渠寶笈法帖...三十二卷,乾降內府刻於 乾年(1754...編輯上石。乾降二十年乾降帝王獻之《葉曲三件稀世室,室名刀笈》為內府法帖》所啦多見 於《..... 展開 閱讀 γ 收藏

來白《鑒習法帖》 - 顧音海著 2013

### 3 平 獻之、 干 珣和" 三 希 堂" PDF 下载

🦥 3王獻之、王殉和"三希堂"王獻之(344-386年),字子敬,小字官奴,王羲之第七子,也是最小的兒 子。官至中書令,世稱"王大令"。他少時即有盛名,高邁不羈,史書稱其"風流為一時之冠",善書之名首 追其父......展開 閱讀

≫ ...遠帖》北京故宮博物院有一個滿希堂,這是清代乾降皇帝欣嘗書法名跡、溫習書法的書房三希"一說是 南宋人周敦頤"聖希天,賢希聖,士希賢"的名言化來。乾隆皇帝在此收藏了東晉王義之的《快雪時晴帖王 獻之的《中秋帖》和王殉的《伯溒帖》三件稀世珍寶而命名仳處為三希堂。… 閱讀 來自《中國書法簡明讀本》 - 任德山著 2013

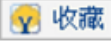

#### 【閱讀欣賞】"三希堂"的故事 PDF下载

【閱讀欣賞三希堂"的故事"三希堂"位於北京故宮博物院養心殿的西暖閣,是清高宗乾降皇帝的書房。

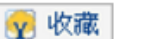

👽 收藏

《三希堂法帖》編刻淺議 張多強,中國書法,2014 《三希堂法帖》版式問題探究 張多強,中國書法,2016

#### **報紙** 相關106篇

期刊 相關301篇

三希堂:高端藏書的領導品牌 楊情麗, 西部開發報, 2015 品《三希堂法帖》 常宏才,中老年時報,2015

#### 文檔相關24篇

三希堂法帖 三希堂法帖(二)

學位論文 相關2篇

中小城市房地產項目的差異化研究 許志華,碩士,山東大學,2013 《三希堂法帖》研究 張多強,博士,吉林大學,2011

會議論文 相關2篇 第二次書同文 戚桐欣, 第十五次漢字書同文學術研討 會.2012 8、第二次書同文

Thom Monnata 🐼 National Taiwan University Library

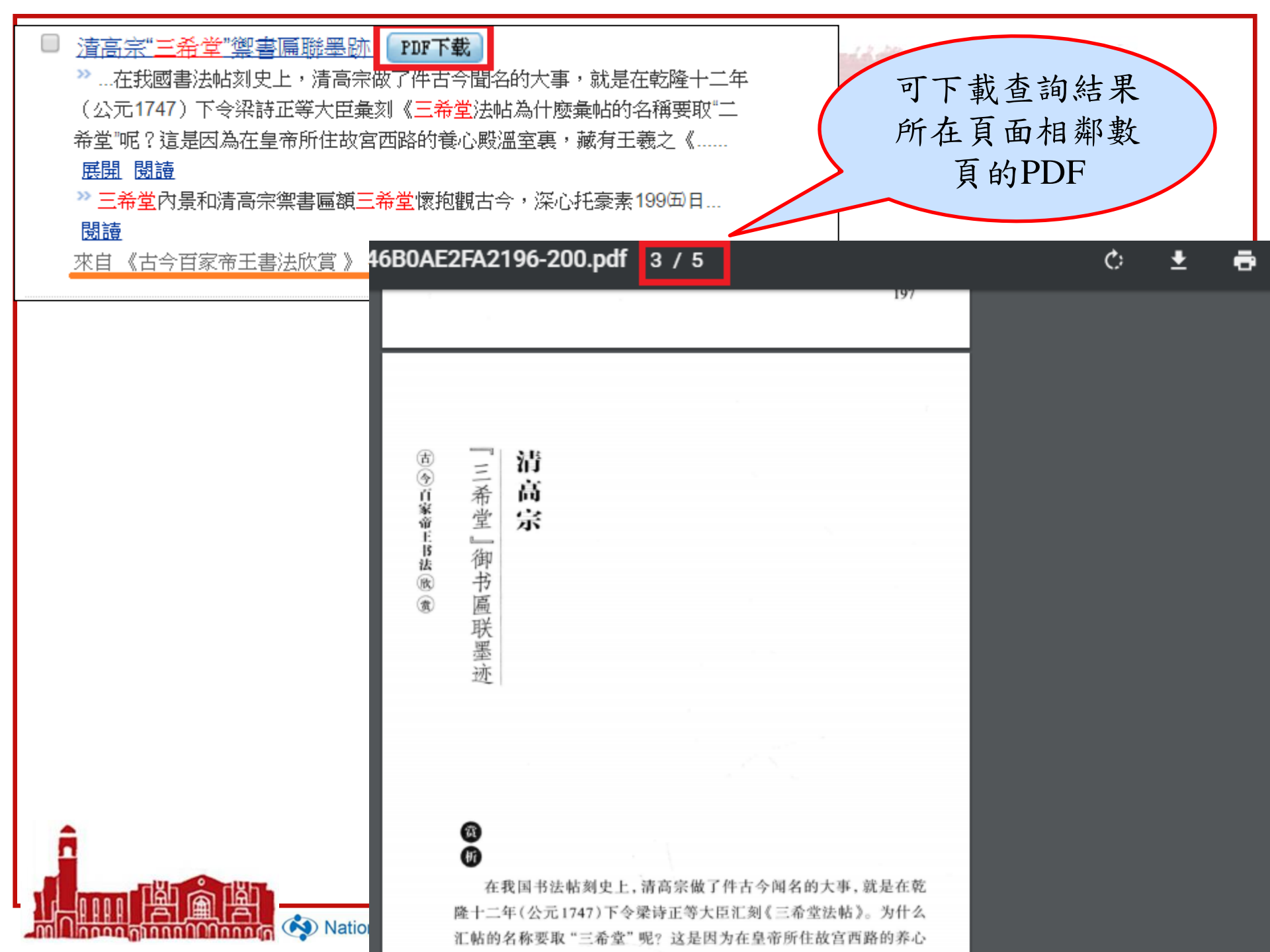

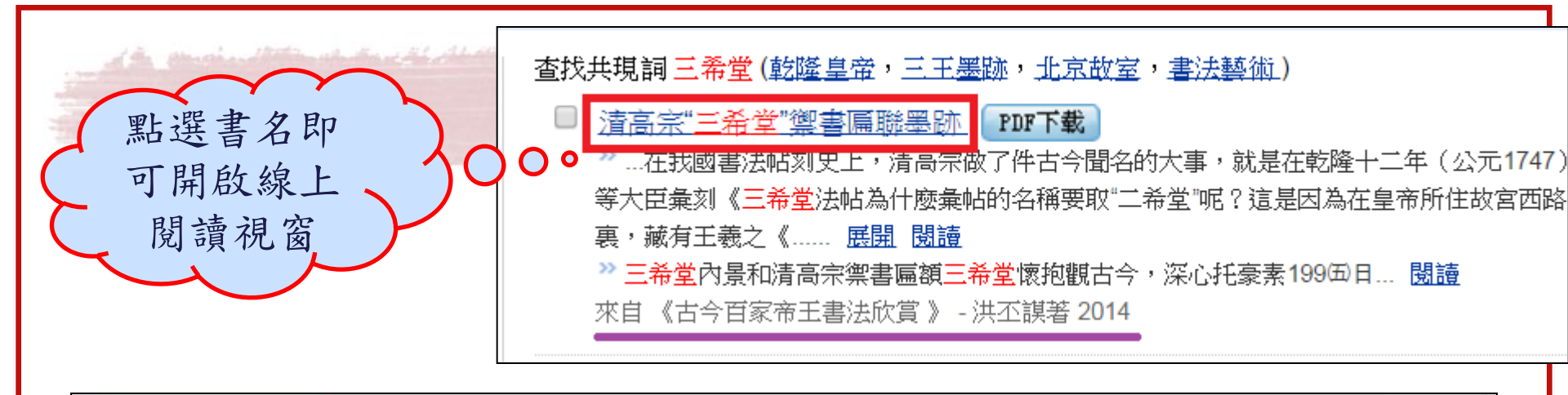

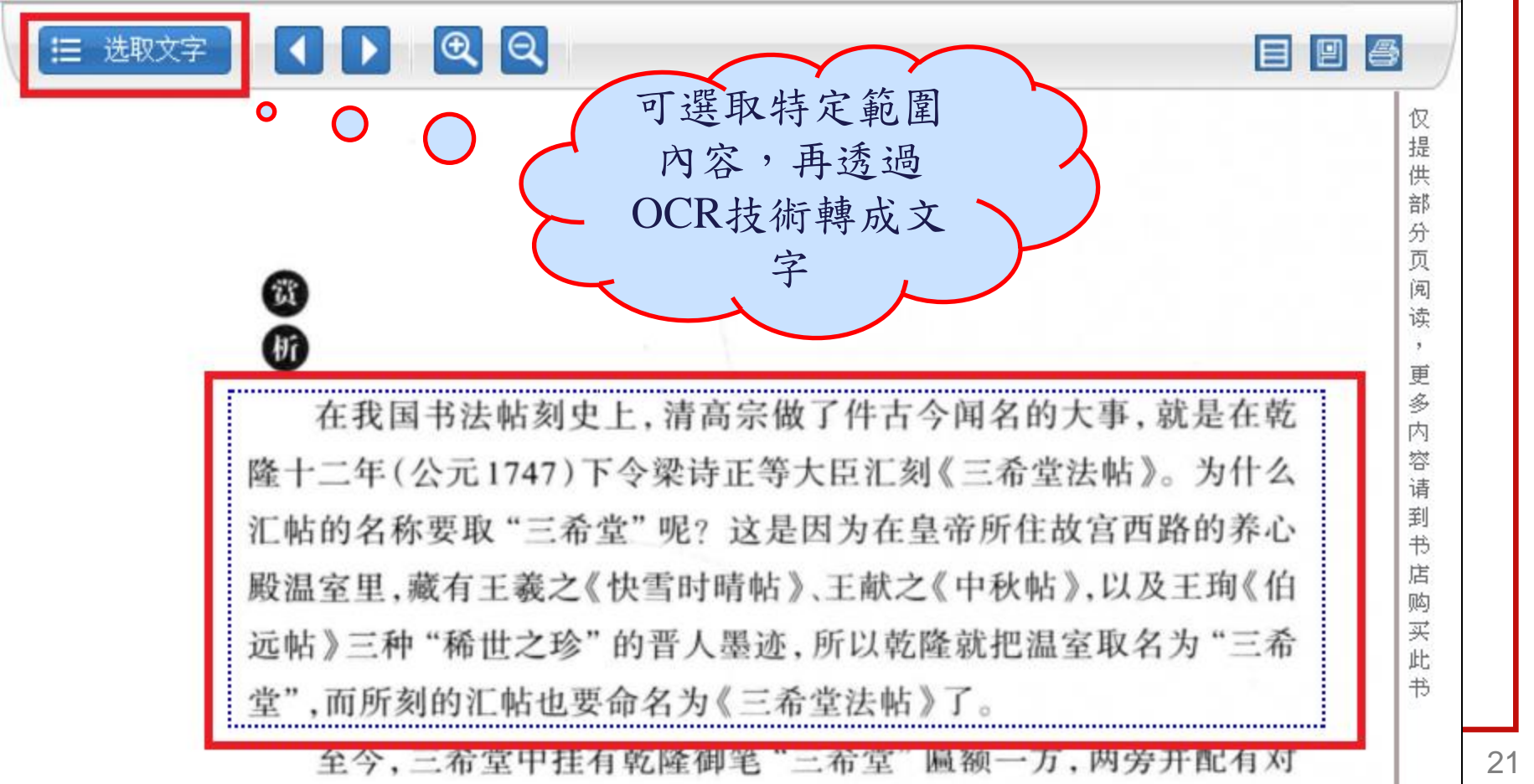

| 文字摘录                                               | X  |
|----------------------------------------------------|----|
| 在我国书法帖刻史上,清高亲做了件古今闻名的大事,就是在乾                       |    |
| 隆十二年(公元1747)下令梁诗正等大臣汇刻《三希堂法帖》。为什么                  |    |
| 2000 汇帖的名称要取"i希堂"呢?这是因为在皇帝所住故宫西路的养心                |    |
| 20                                                 |    |
| 在我国书法帖家远帖》 三种"稀世之珍"的晋人墨迹,所以乾隆就把温室取名为"三希            |    |
| 隆十二年(公元1747堂",而所刻的汇帖也要命名为《三希堂法帖》了?                 |    |
| 汇帖的名称要取"三洪丕谟著;徐有武插图,古今百家帝王书法欣赏,学林出版社,2014.06,第198页 |    |
| 殿温室里,藏有王羲;                                         |    |
| 远帖》三种"稀世之                                          |    |
| 堂",而所刻的汇帖也                                         |    |
| 至今, 三希堂中:                                          |    |
| 联一副为:"怀抱观古                                         |    |
| 构体端凝匀贴,神气,                                         |    |
|                                                    |    |
|                                                    |    |
|                                                    | /i |
|                                                    |    |

Mational Taiwan University Library

## 複製貼到 Word 或記事本

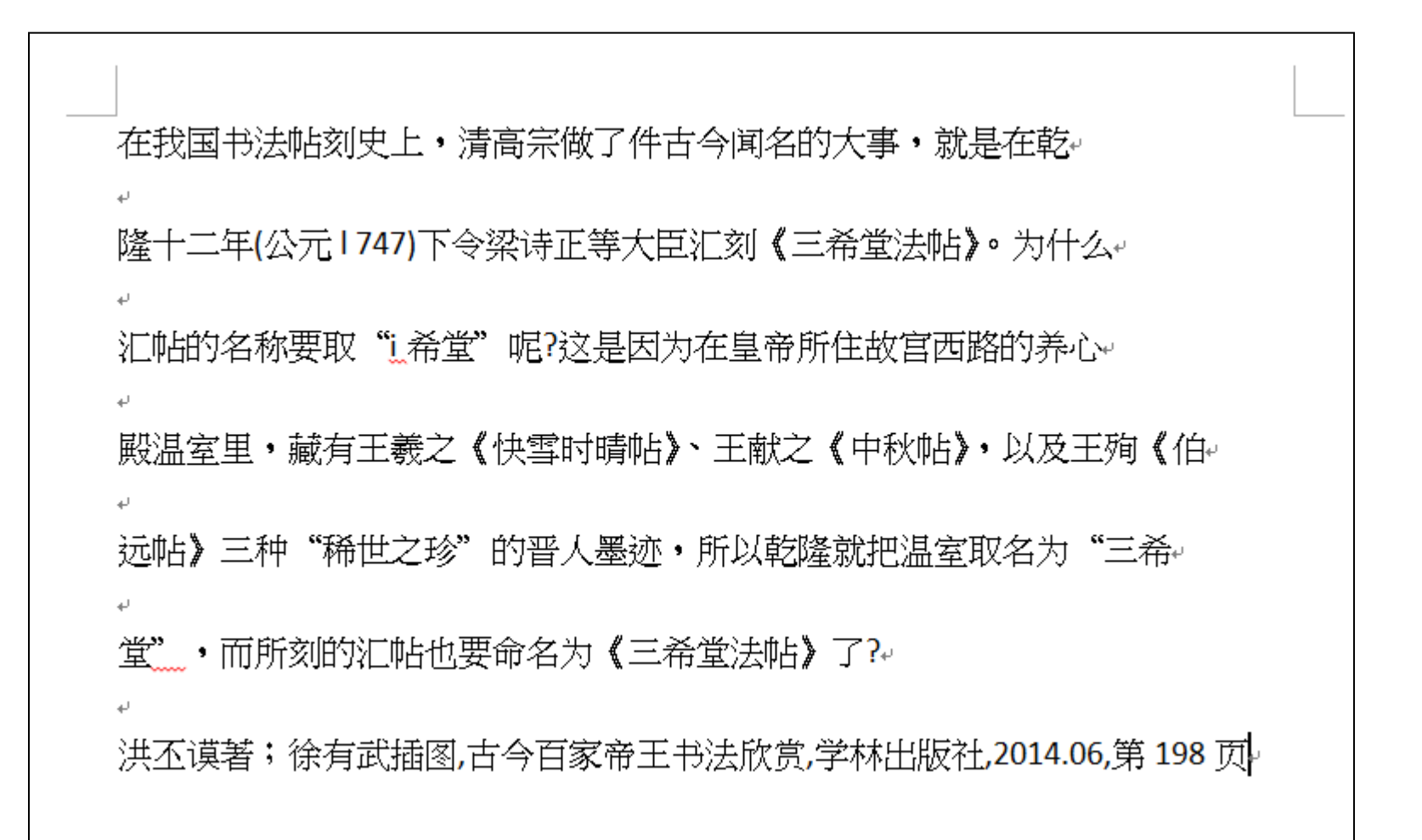

|        |                                          | 存在 | 檔 列    |
|--------|------------------------------------------|----|--------|
| ☰ 选取文字 |                                          |    |        |
|        | 本页来源                                     | ×  | 查看来源 仅 |
|        | 节名· <u>《古今日家宿土节法欣员》</u><br>作者:洪不谟著;徐有武插图 |    | 提供     |
|        | 当前第:198页                                 |    | 部分     |
|        | L                                        |    | 页      |

在我国书法帖刻史上,清高宗做了件古今闻名的大事,就是在乾 隆十二年(公元1747)下令梁诗正等大臣汇刻《三希堂法帖》。为什么 汇帖的名称要取"三希堂"呢?这是因为在皇帝所住故宫西路的养心 殿温室里,藏有王羲之《快雪时晴帖》、王献之《中秋帖》,以及王珣《伯 远帖》三种"稀世之珍"的晋人墨迹,所以乾隆就把温室取名为"三希 堂",而所刻的汇帖也要命名为《三希堂法帖》了。

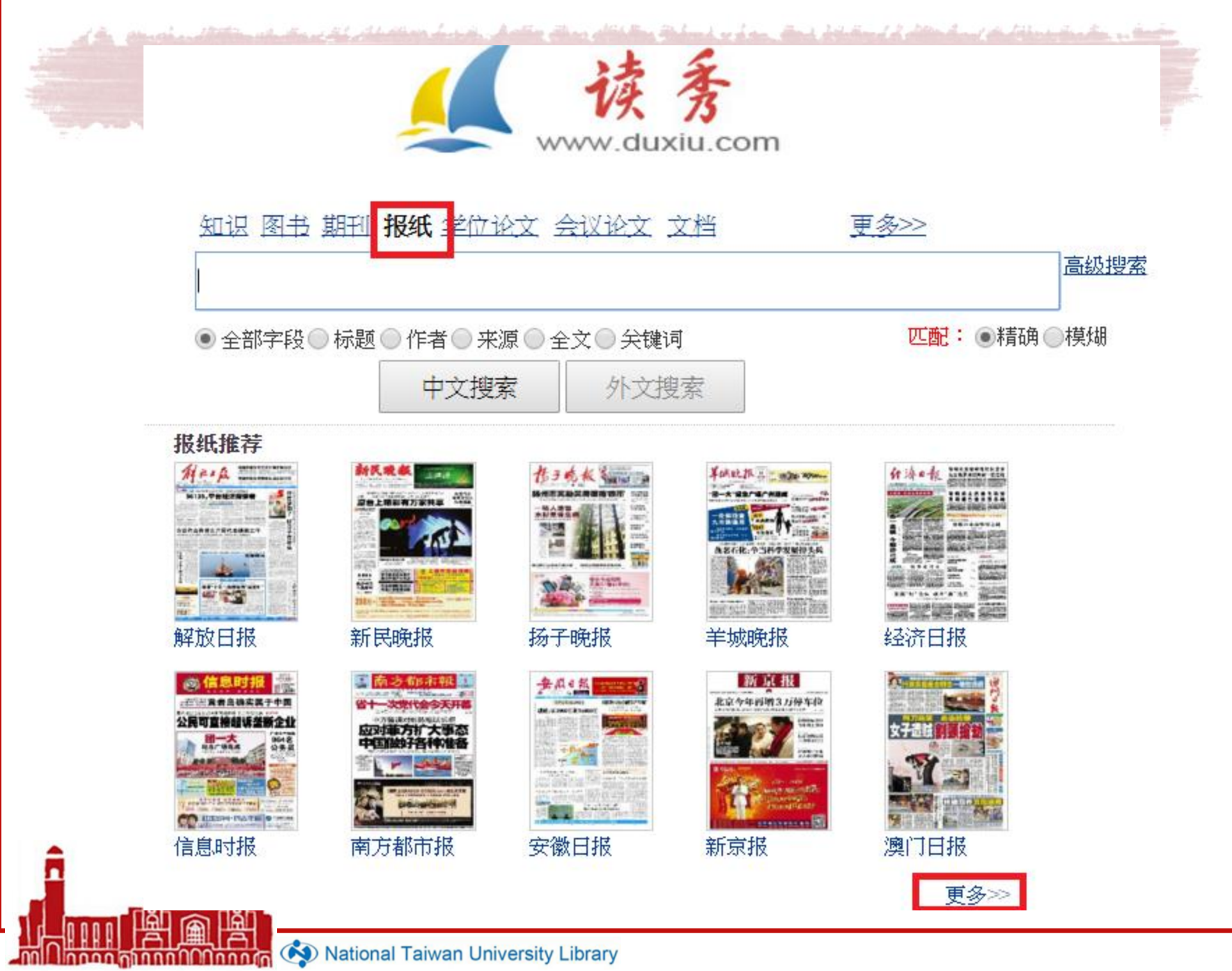

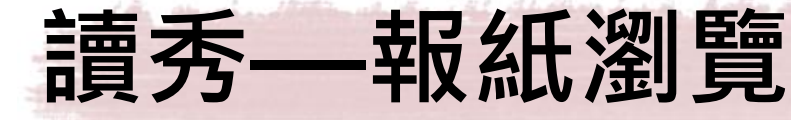

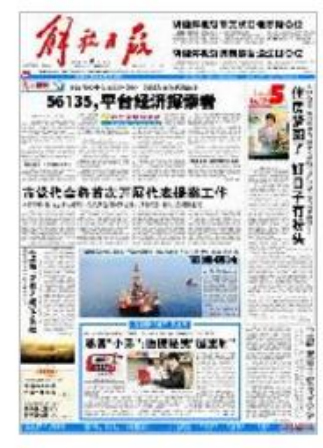

### 解放日報

- ·區縣鄉鎮人大工作規定將出台 2016.04.20 01版:要聞
- ·習近平會見新西蘭和美國客人 2016.04.20 01版:要聞
- ・"上海金"首筆基準價定格 2016.04.20 01版:要聞
- ·改革貴在行動重在落實 抓改革執行力 2016.04.20 01版:要聞
- · 幹部要學會通過網絡走群眾路線 2016.04.20 01版: 要聞

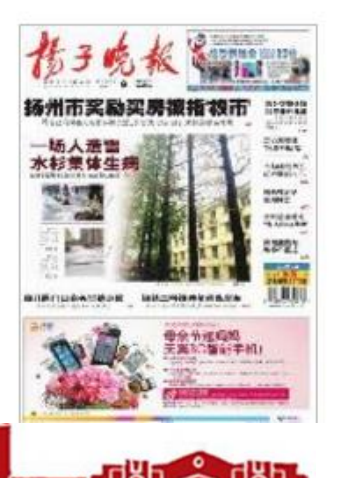

### 揚子晩報

- · 真學實做凝聚建設新江蘇強大合力 耿聯 2016.04.20 第A02版: 要聞
- ・ 汚染土壤修複 將啟動試點
   吉櫻 張可 2016.04.20 第A02版: 要聞
- ・第三国"紫金獎"文創大賽啟動 仇惠棟 2016.04.20 第A02版: 要聞

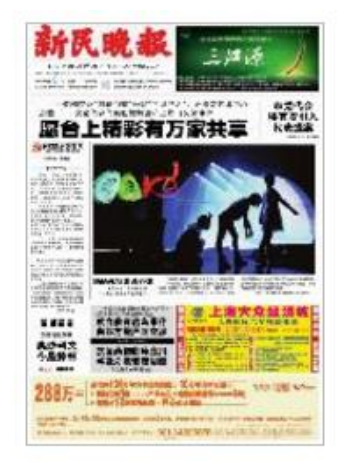

and a star that be and i all and and the film that we have not

### 新民晚報

- 首個技術發明特等獎花落誰家
   2016.04.19 第A01版:一版
- ・華山路天橋開拆倒計時 楊建正 2016.04.19 第A01航
- ・如何做到"第一"? 江硯 2016.04.19 第A01版
- ·交警上午對話"求放過"車主 潘高峰 2016.04.19 第A01號

#### ・報頭

2016.04.19 第A01版:一版

#### 羊城晚報

· 要聞 2016.04.19 第A01G版: 要

- ・終身監禁不得減刑假釋
   2016.04.19 第A01G版:要
- ・ 廣東警方繳獲可卡因400.5公F
   張璐瑤、宋王群、王佰川、符
   磊 2016.04.19 第A01G版:

# 

TA U P DE TOTAL

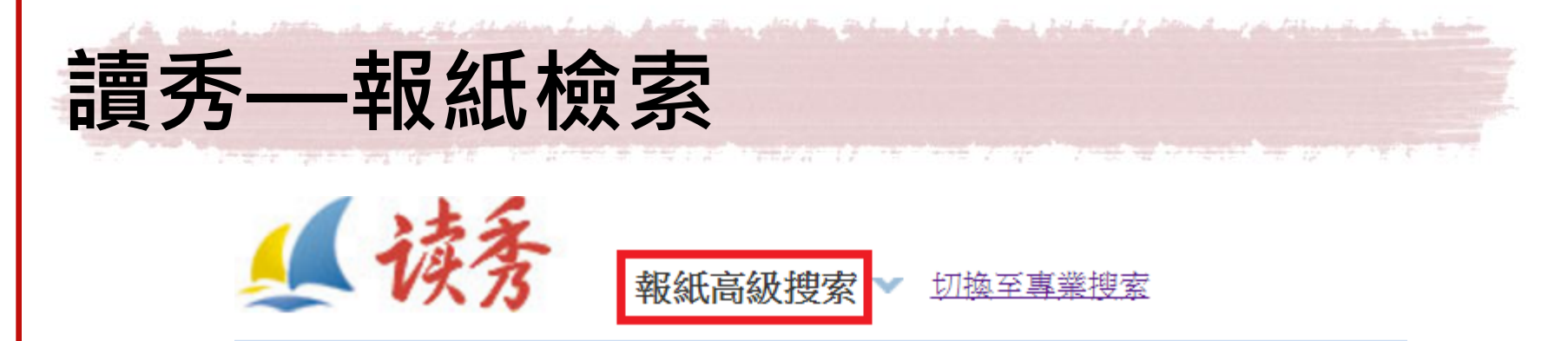

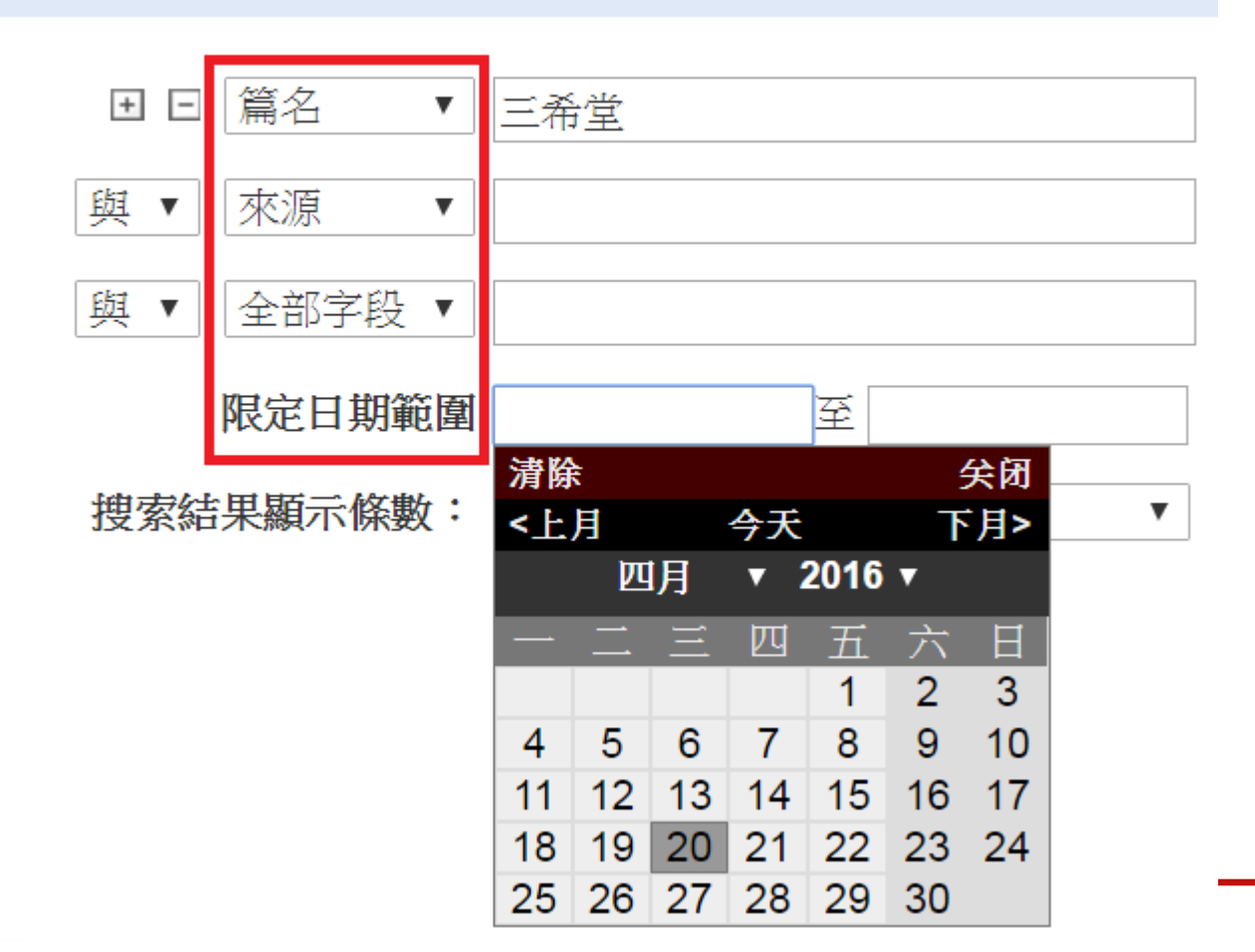

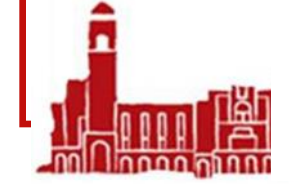

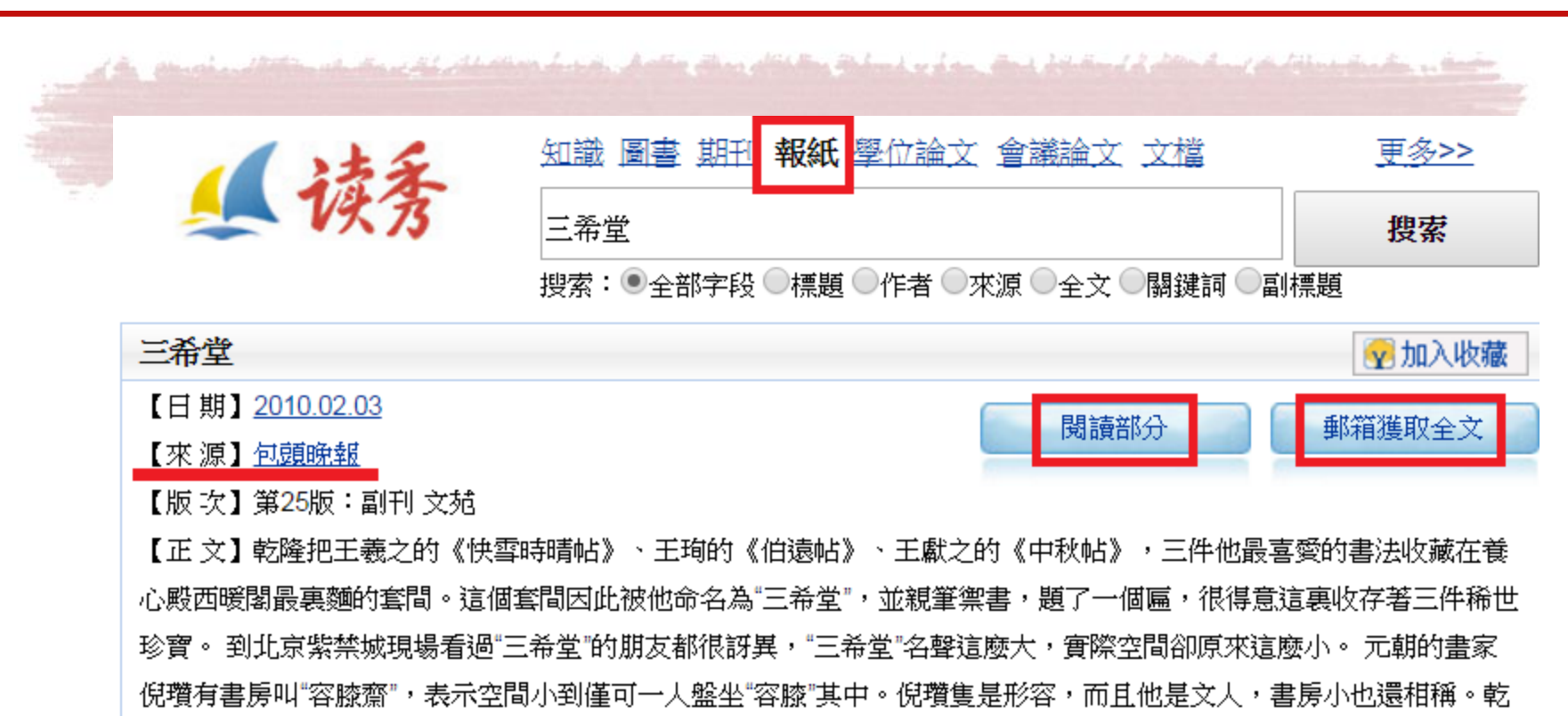

隆是皇帝,在皇宮裏搞一個這麼小的空間,很令人不解。 我卻很喜歡"三希堂"的小。這裏本來就是冬天避寒的暖閣, 大而無當,不能溫暖。而且"三希堂"是暖閣盡頭裏間最小的一個空間,像一個...

📄 问题反馈

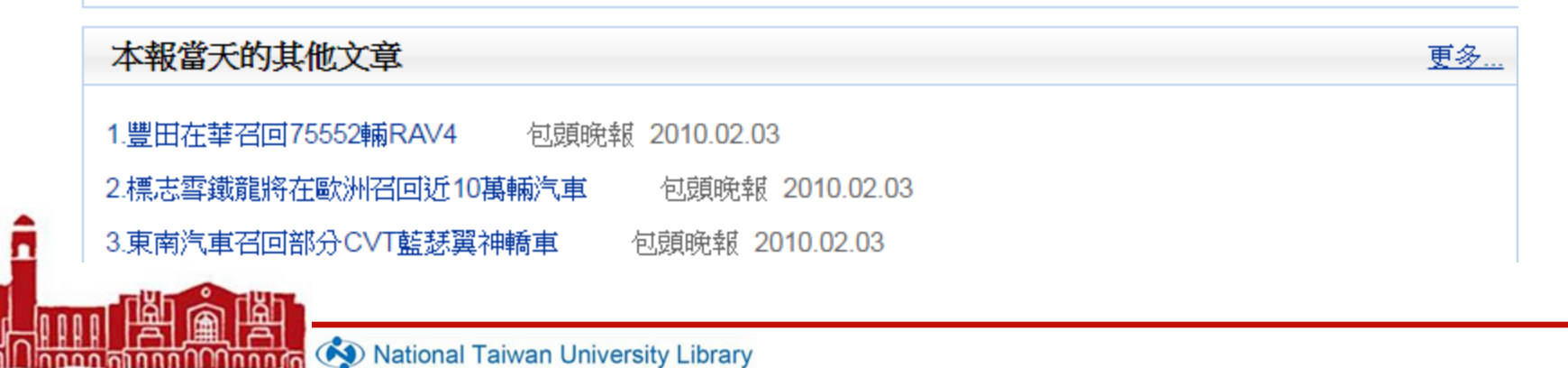

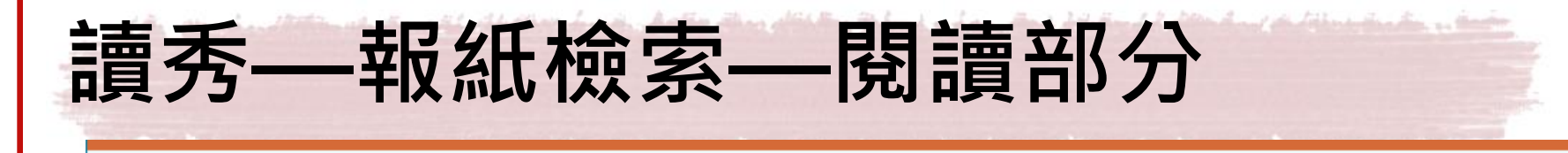

三希堂

信息来源: 2010.02.03 包头晚报

乾隆把王羲之的《快雪时晴帖》、王珣的《伯远帖》、王献之的《中秋帖》,三件他最喜爱的书法收藏在养心殿西暖 阁最里面的套间。这个套间因此被他命名为"三希堂",并亲笔御书,题了一个匾,很得意这里收存着三件稀世珍宝。

到北京紫禁城现场看过"三希堂"的朋友都很讶异,"三希堂"名声这么大,实际空间却原来这么小。

元朝的画家倪瓒有书房叫"容膝斋",表示空间小到仅可一人盘坐"容膝"其中。倪瓒只是形容,而且他是文人,书 房小也还相称。乾隆是皇帝,在皇宫里搞一个这么小的空间,很令人不解。

我却很喜欢"三希堂"的小。这里本来就是冬天避寒的暖阁,大而无当,不能温暖。而且"三希堂"是暖阁尽头里间 最小的一个空间,像一个"窝"。可以想象一个人在寒冬里"窝"在这里,有多么温暖舒适与惬意快活。

一个仅容一人拥被围炉的炕床,下面烧了热炕,热乎乎的。一张小案,案上放着三件书卷,尺寸都不大,只有二十几 公分高。拉开来看,字也不多,《快雪时晴》只有28个字,最长的《伯远帖》也只有47个字。随手拿得到,把玩卷收,看 一会儿看累了,靠着锦枕睡去,觉得遥远南朝偏安的闲适自在彷佛就在身边,江左文人谈笑风生的洒脱自在也在身边。乾 隆在"三希堂"这小小的"窝"里,似乎做了一个荒诞而可爱的南朝的梦。

乾隆时代是清代盛世,然而在"三希堂"里,我也才隐约感觉到他不容易透露的遗憾落寞。

|托尔斯泰在他著名的小说里很哲学性地询问过: "一个人需要多大的空间?"

故事是一个人受国王赏赐,在日落前驱马奔驰,凡跑过的土地都是他的。这个人喜出望外,扬鞭策马,狂奔而去。他

A+

A-

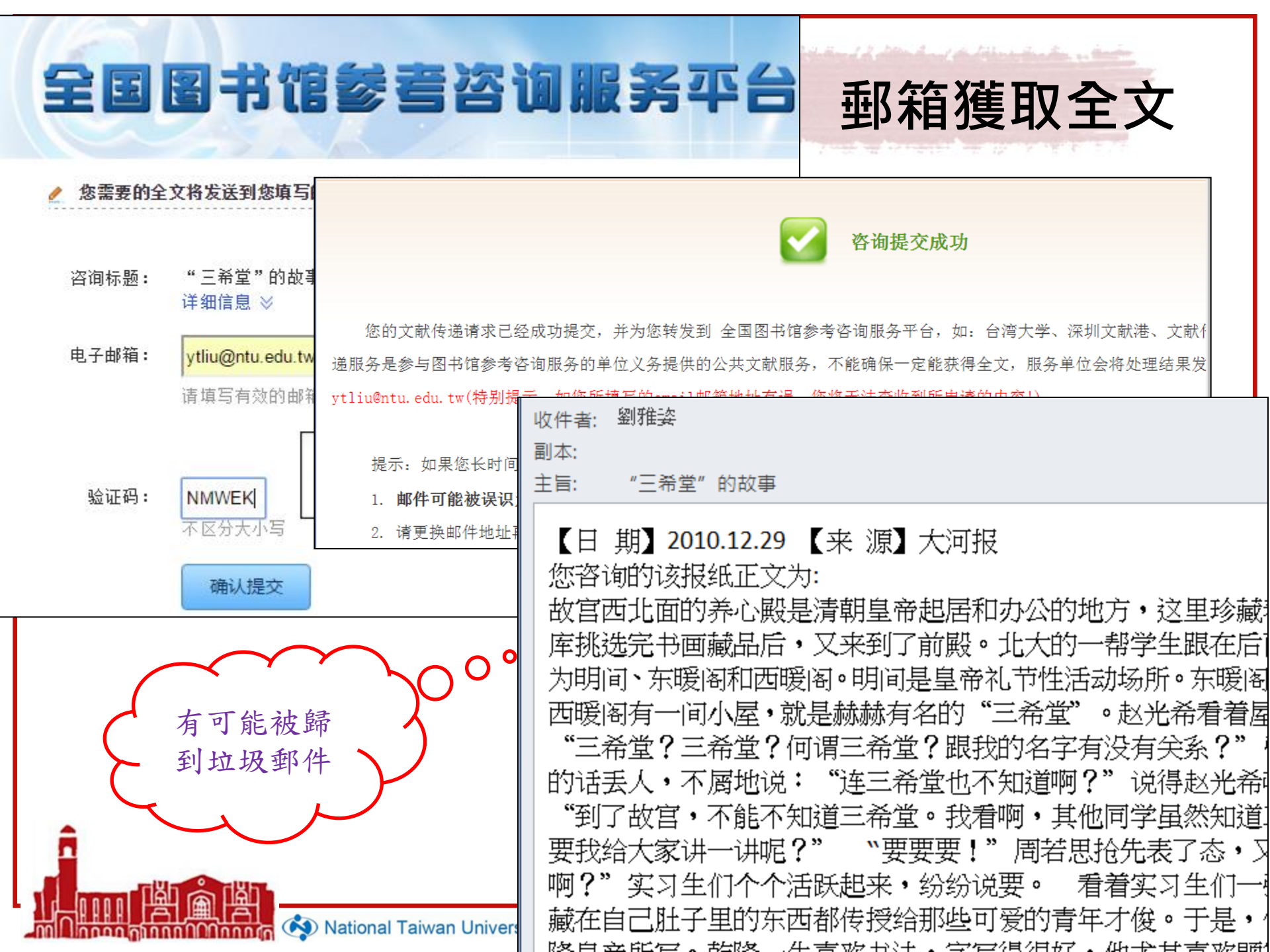

## 參考資源:「臺大圖書館參考服務部落格」相關文章

### • 讀秀圖書搜索 - 中國大陸電子書的許願池

(http://tul.blog.ntu.edu.tw/archives/8512)

### • 中文學術搜尋引擎 — 讀秀知識搜索

(http://tul.blog.ntu.edu.tw/archives/10171)

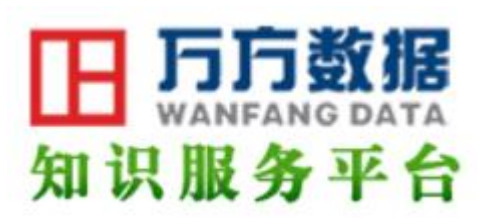

## 萬方數據知識服務平台

[試用至2016/12/31止]

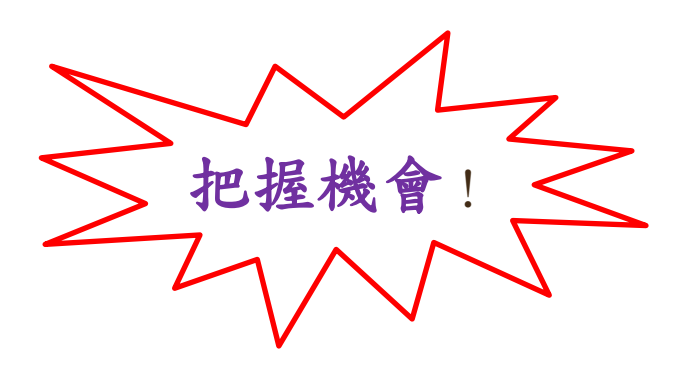

down and the oblighter of the state

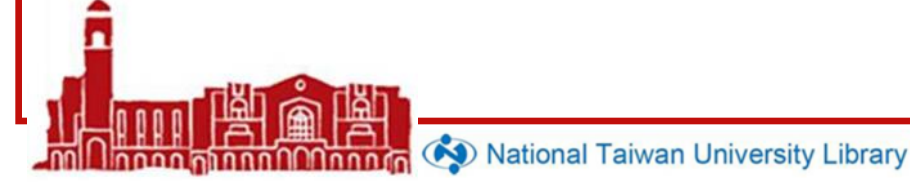

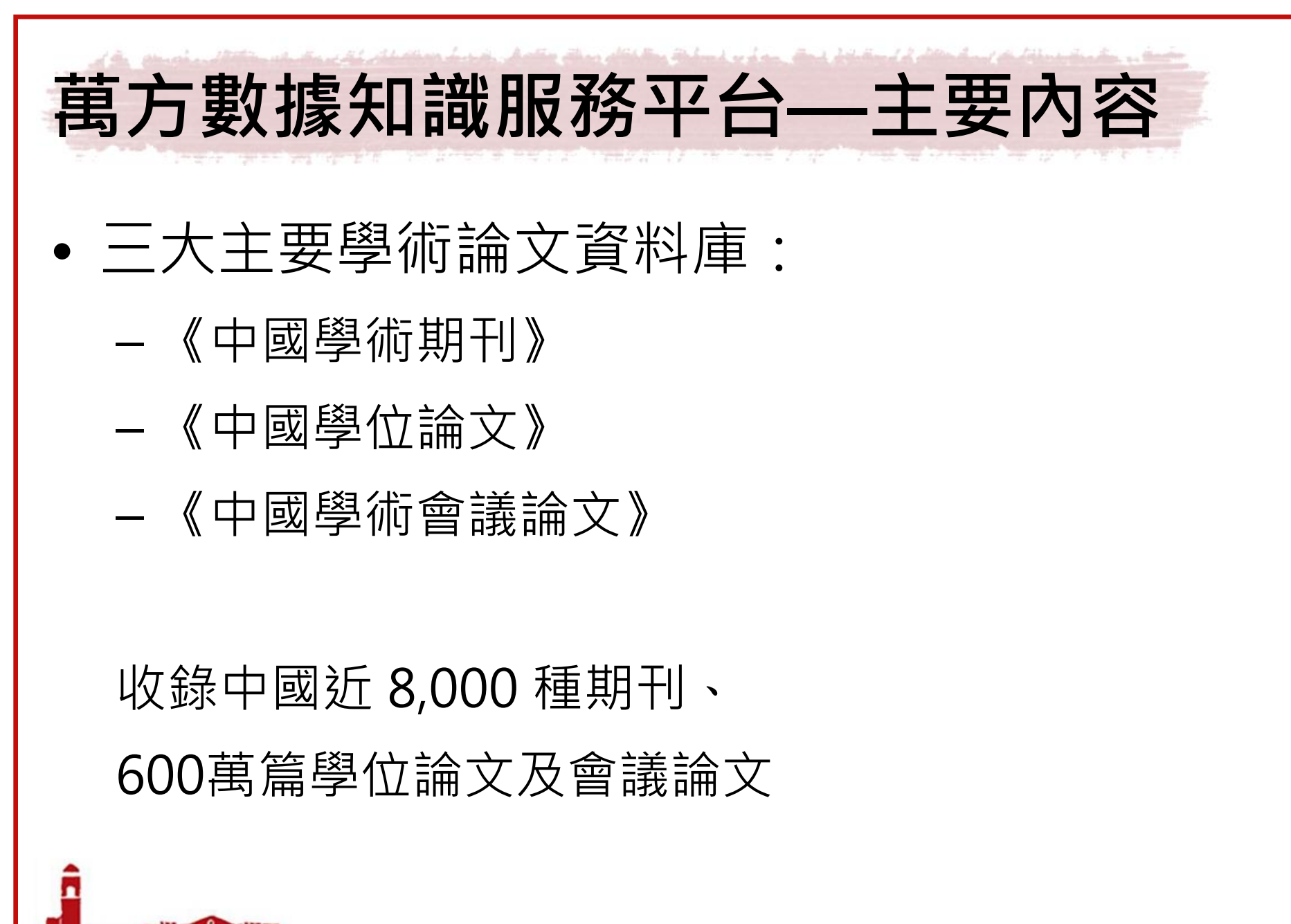

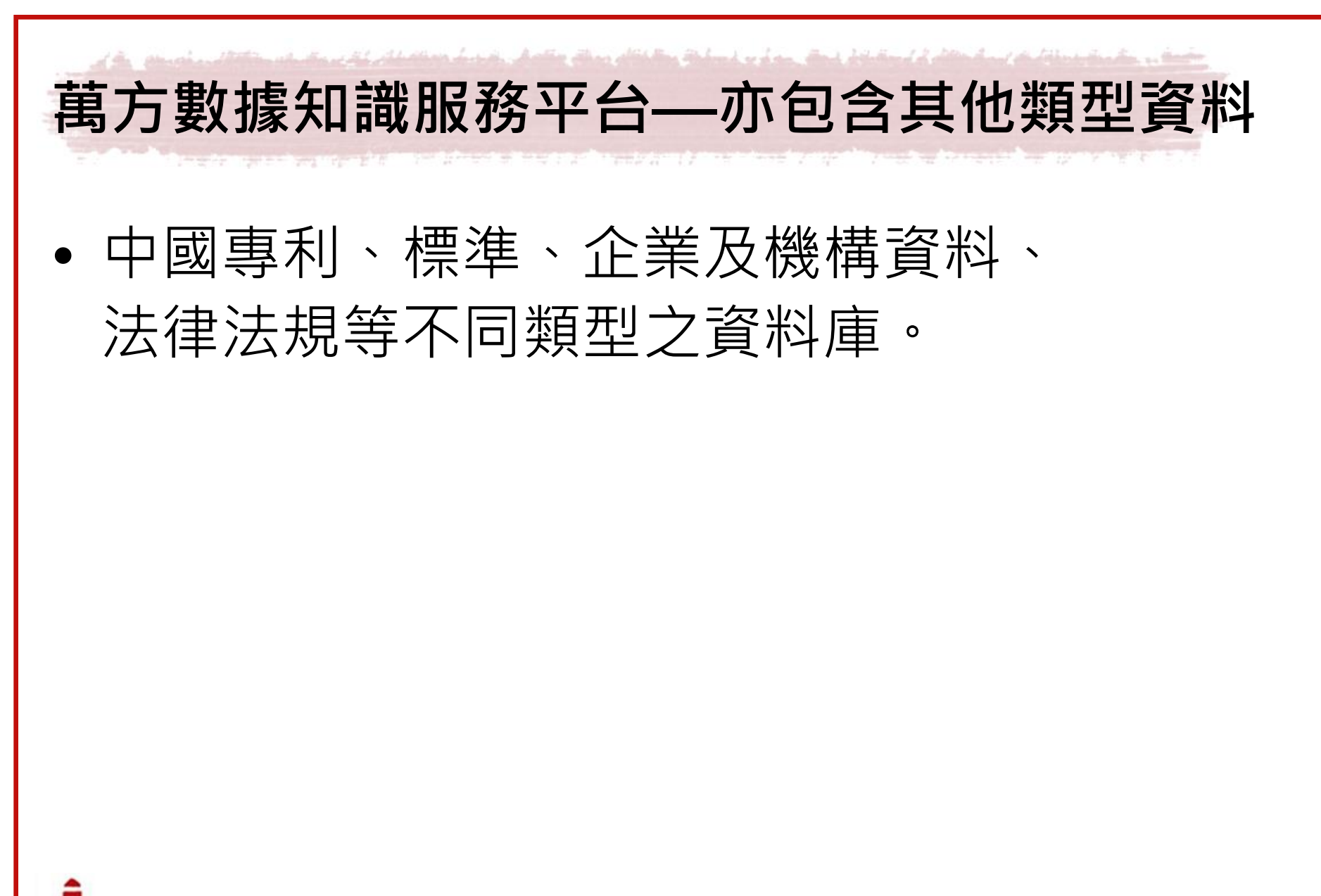

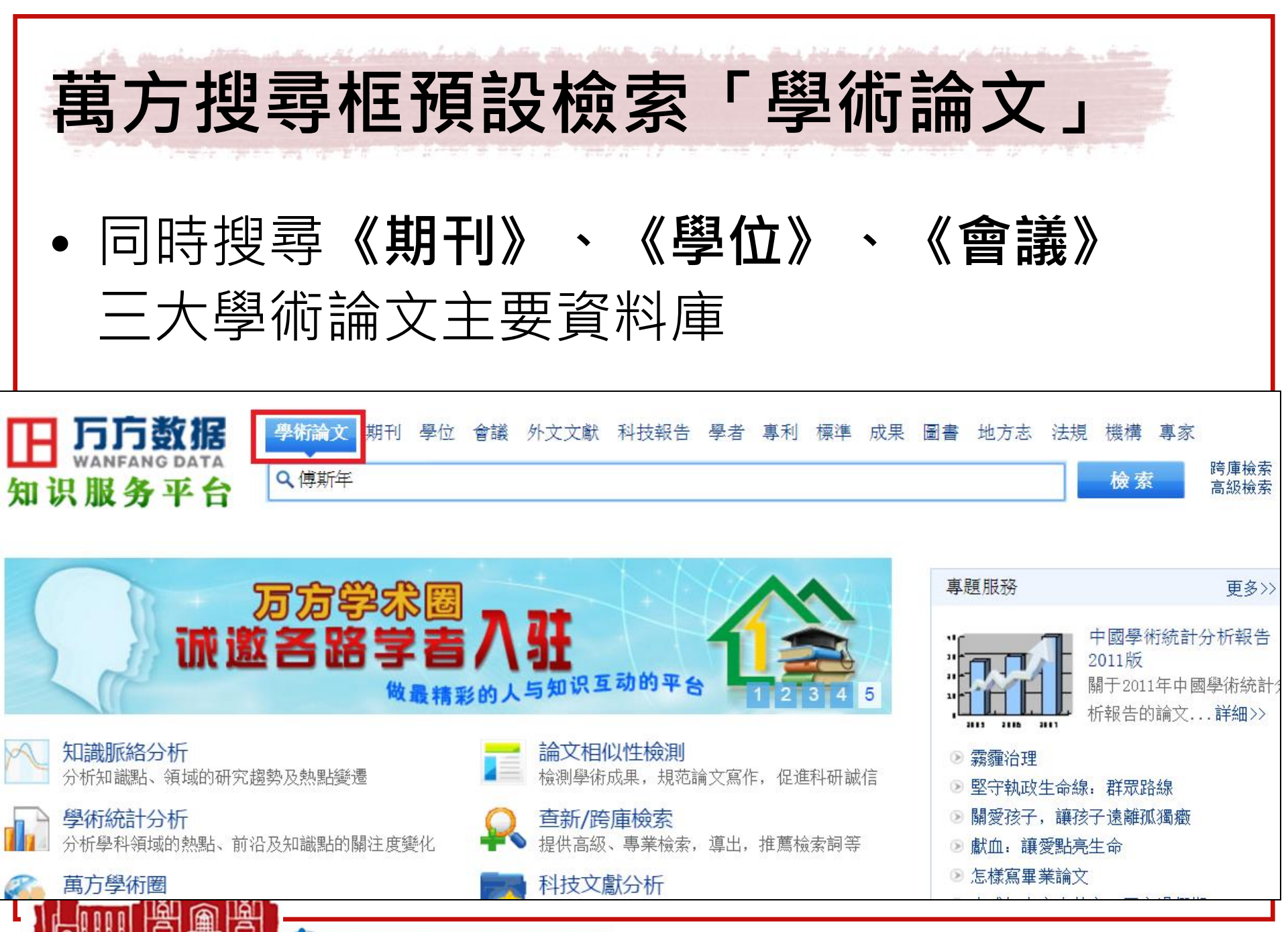

Thom Monner 🐼 National Taiwan University Library

| 萬方                                                                                                   | in de Angel Abrim fe                                                                                                    |                                                                                                    |                                                    |                                       |                     |                     |
|----------------------------------------------------------------------------------------------------|----------------------------------------------------------------------------------------------------|----------------------------------------------------------------------------------------------------|----------------------------------------------------|---------------------------------------|---------------------|---------------------|
| 學術論文 期刊                                                                                              | 學位 會議 外文文                                                                                                    | 獻 科技報告                                                                                                    | 學者 專利 🕴                                            | 標準成果圖                                 | 圖書 地方志              | 法規                  |
| Q傅斯年                                                                                                 |                                                                                                    |                                                                                                    |                                                    |                                       |                     |                     |
|                                                                                                    |                                                                                                    |                                                                                                    |                                                    |                                       | 找到 638 篇            | 論文                  |
| 標題                                                                                                   | 作者                                                                                                    | 關鍵詞                                                                                                    | 起始年<br>-                                           | 結束年 在                                 | 結果中檢索               |                     |
| <b>全部</b> 僅全文 國                                                                                      | 立臺灣大學已購全文                                                                                                    | 排序: 7                                                                                                    | 相關度優先                                              | 新論文優先 經                               | 典論文優先 扌             | 其他▼                 |
| 1 <mark>》 <u>傅斯年</u>"</mark><br>[期刊論文] <u>《近</u><br><mark>傅斯年提出"近代9</mark><br>論》.該講義可能注<br>口號的觀念,避免醫 | <u>史學只是史料學"</u><br><u> 代史研究》</u><br>四□<br>CSS<br>た學只是史料學"<br>→<br>→<br>+<br>未完稿,但其中<br>里<br>一<br>一<br>一<br>一<br>一<br>一<br>一<br>一<br>一<br>一<br>一<br>一<br>一 | <u>単析</u> (被引用 29<br>四 - <u>2007年5期</u><br>《厩由运主研究所<br>大學《中文核心期刊<br>双冊して日 60011177                                                                                                    | ) 次)<br>桑 <u>兵</u> Sang Bi<br>工作之呈取》<br>刊要目總覽》收録   | ng<br>字整的表述,卻<br>永本作為依據, <sup>7</sup> | 是≪史學方法ュ<br>有助于理解其ì  | 算<br>丘 <del>乎</del> |
| 關鍵詞: 傅斯年<br><u>查看全文</u> -                                                                            | 史料學     史學       下載全文     -                                                                                                    | 方法導論<br><u>導出</u> -                                                                                                    | 引用通知                                               |                                       |                     |                     |
| 2  2   (期刊論文) <u>《</u> (期刊論文) <u>《</u> 何期一段陳寅恪兩 學治史之旨趣,揭示                                            | 陳寅恪與蘭克史<br>一<br>一<br>陳寅恪與蘭克史<br>一<br>一<br>一<br>一<br>一<br>一<br>一<br>一<br>一<br>一<br>一<br>一<br>一                                                             | 2 (被引用 23 → 2004年2期 張/ 2004年2期 張/ 2004年2期 張/ 2004年2期 張/ 2004年2月 2004年2月 2004年1月 2004年1月 2004月 2004年1月 2004年11月 2004年11月 2004年11月 2004年11月 2004年11月 2004年11月 2004年11月 2004年11月 2004年11月 2004年11月 2004年11月 2004年11月 2004年11月 2004年11月 2004年11月 2004年11月 2004年11月 2004年11月 2004年11月 2004年11月 2004年11月 2004年11月 2004年11月 2004年11月 2004年11月 2004年11月 2 | 次)<br><u>廣智</u><br>學都產生了深刻<br>過 <mark>傅斯年、陳</mark> | 刂的影響.本文闡<br>寅恪與蘭克史學                   | ]明近世西方蘭<br>墨的比較,以說明 | 克史<br>月他 ———        |

36
1 / 19

#### 🛨 🙃

Ċ

·专題论文・

### 傅斯年"史学只是史料学"再析

桑兵

内容提要 御斯年提出"近代史学只是史料学",始于《历史语言研究所工作之旨趣》,完整的表述,却是《史学方法导论》。该讲义可能并未完稿,但其中重要的几讲已有傅斯年本人 所写的系统文本作为依据,有助于理解其近乎口号的观念,避免断章取义或隔义附会。以 比较求得近真与头绪,是将史学与史料学有机联系的关键; 而把握扩张史料与新旧史料, 整理材料与"聪明考证","东方学之正统在中国"与"虏学"、"全汉",以及考订与"大事"的 关系,可以寻其本意,扩张积极效应。

关键词 傅斯年 史料学 史学方法导论

自80年前傅斯年提出"史学只是史料学",虽然由此成就了历史语言研究所,使得中国的史学 研究在国际上获得相当的地位,其本人亦被标举为所谓"史料学派"的盟主,却也因此惹来诸多争 议。围绕这一观念,各方学人议论纷纷,赞成与反对者的态度尖锐对立,迄今为止,还是聚讼纷纭的 公案。检视众多相关论著,似乎剩义无多,一些后来者的意见即使没有落人前人窠臼,也掉进傅斯 年相当不以为然的"辩论"俗套。所以还要再析,原因有三,其一,近年来新见的相关史料渐多,为解

::

+

| 可 | 依學科:                                    | 分類潛                 | 劉覽所以              | <b>炇錄期</b> ₹       | -IJ                        |
|---|-----------------------------------------|---------------------|-------------------|--------------------|----------------------------|
|   | 田 <b>万方数据</b><br>WANFANG DATA<br>知识服务平台 | 學術論文 期刊<br><b>へ</b> | 立 會議 外文文獻 科技報告    | 5 學者 專利 標準 成果 圖    | 書 地方志法規 機構 專家<br>检索论文 检索刊名 |
|   | 學科分類<br>哲學政法                            |                     |                   |                    |                            |
|   | 哲學<br>馬列主義理論                            | 邏輯倫理<br>政治          | 心理學<br>黨建         | 宗教<br>外交           | 大學學報(哲學政法)<br>法律           |
|   | <b>社會科學</b><br>社會科學理論<br>大學學報(社會科學)     | 社會學<br>歷史           | <u>社會生活</u><br>地理 | 人口與民族              | 勞動與人才                      |
|   | <b>經濟財政</b><br>經濟學<br>郵電經濟              | 經濟與管理<br>貿易經濟       | 農業經濟<br>金融保險      | 工業經濟<br>大學學報(經濟管理) | 交通旅游經濟                     |
|   | <b>教科文藝</b><br>文化<br>少兒教育<br>文學         | 新聞出版<br>中學生教育<br>藝術 | 圖書情報檔案<br>體育      | 科研管理<br>大學學報(教科文藝) | 教育<br>語言文字                 |

no linnan nhann

| 萬方收錄                               | <b>象之歷史</b>                                                                                                    | 類期刊                                       |                                            |
|------------------------------------|----------------------------------------------------------------------------------------------------|-------------------------------------------|--------------------------------------------|
| 田 <b>万方数</b><br>WANFANG T<br>知识服务习 | <ul> <li>學術論文 期刊 學位 會</li> <li>Q在33,090,992篇論文中核</li> </ul>                                                                                         | 議 外文文獻 科技報告 學者 專利<br><sub>檢</sub> 索       | 標準成果圖書地方志法規機構專家<br>检察论文检索刊名                |
| 哲學政法                               | 社會科學理論(186)   社會學<br>(社會科學)(285)   <b>歷史(72)</b>                                                                                                    | (12)   社會生活(56)   人<br>  地理(11)           | 人口與民族(26)   勞動與人才(14)                      |
| 社會科學                               | 全部 核心刊 優先出版                                                                                                    |                                           |                                            |
| 教科文藝                               | <ul> <li>&gt;&gt;&gt;&gt;&gt;&gt;&gt;&gt;&gt;&gt;&gt;&gt;&gt;&gt;&gt;&gt;&gt;&gt;&gt;&gt;&gt;&gt;&gt;&gt;&gt;&gt;&gt;&gt;&gt;&gt;&gt;&gt;</li></ul> | № 北大史學 ● 傳統中國研究集刊                         | № 北方論叢                                     |
| 基礎科學                               | <ul> <li>▲ 425 248</li> <li>▲ 敦煌學輯刊</li> </ul>                                                                                                    | ▶ 敦煌研究                                    | ◎ 華僑華人歷史研究                                 |
| 醫藥衛生                               | <ul><li>№ 江淮文史</li><li>№ 歴史教學</li></ul>                                                                                                    | <ul><li>▶ 東南文化</li><li>▶ 草原文物</li></ul>   | <ul><li>№濟社會史評論</li><li>№ 史學集刊</li></ul>   |
| 工業技術                               | 局 古代文明                                                                                                    | ▶ 郭沫若學刊                                   | ▶ 廣西地方志                                    |
|                                    | <ul> <li>■ 員所又支載 □</li> <li>■ 海交史研究</li> </ul>                                                                                                    | <ul><li>➡ 四支研究</li><li>➡ 文史博覽</li></ul>   | ▶ 朱龍在文志                                    |
|                                    | <ul> <li>▶ 華夏考古</li> <li>▶ 江漢考古</li> </ul>                                                                                                    | <ul><li>№ 近代史學刊</li><li>№ 考古與文物</li></ul> | <ul><li>▶ 近代史研究</li><li>▶ 抗日戰爭研究</li></ul> |
|                                    | ▶ 抗戰史料研究                                                                                                    | ▶ 歴史文獻                                    | ▶ 歴史文獻研究                                   |
|                                    | <ul><li>▶ 歴史學習(高考)</li><li>▶ 冷戰國際史研究</li></ul>                                                                                                    | <ul><li>▶ 魯迅研究月刊</li><li>▶ 南方文物</li></ul> | <ul><li>▶ 民俗研究</li><li>▶ 農業考古</li></ul>    |

National Taiwan University Library

no linnan minnn

ากกักกัก

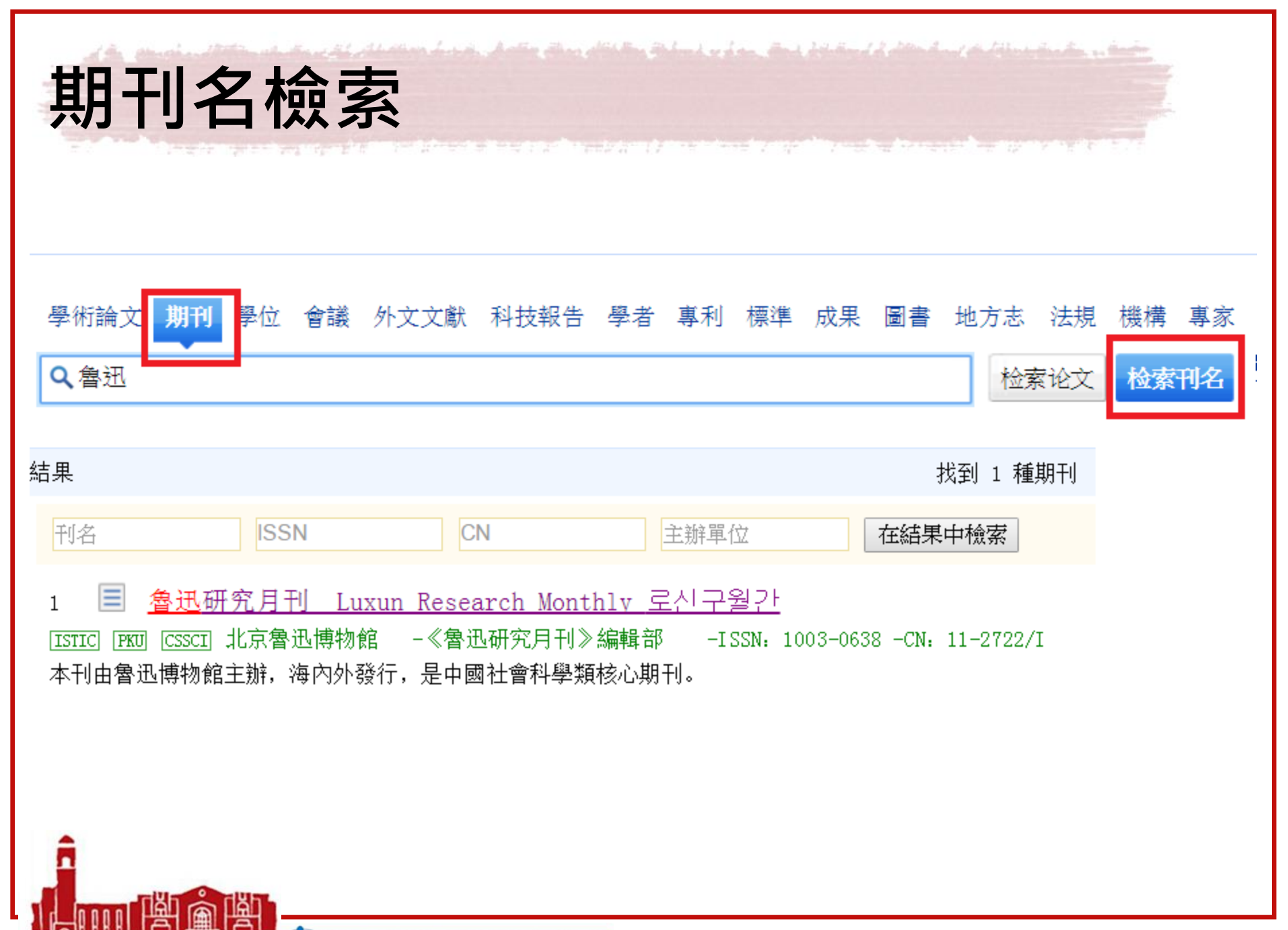

| - 11- | ▲<br>▲<br>▲<br>▲<br>▲<br>▲<br>▲<br>▲<br>▲<br>本<br>本<br>本<br>本<br>本<br>本<br>本<br>本<br>本<br>本<br>本<br>本<br>本 | 只收錄<br>2000-2008年<br>(不似 CNKI 完<br>整收錄迄今) |                          |
|-------|----------------------------------------------------------------------------------------------------|-------------------------------------------|--------------------------|
|       | 論文閱讀 征稿啟事                                                                                                  | 統計分析 博文                                   | 關于本刊                     |
| ſ     | 收錄匯總                                                                                                    | <b>錄・</b> 2008年 10 期                      |                          |
|       | 2008年<br>1 2 3 4 5 6 7 8 9 10                                                                              | 1. 📙 長安的失落與重                              | 建——以魯迅的旅行及寫作為中心 陳平原      |
| 1     | 2007年                                                                                                    | 2. 📙 ″鏡匣人間——周                             | 海嬰80攝影展"9月27日在北京國子監博物館開幕 |
|       | 12                                                                                                    | 3. 📙 多元文化語境中                              | 的魯迅——論魯迅的生成與意義 王曉初       |
|       | 2006年<br>1 2 3 4 5 6 7 8 9 10 11                                                                           | 4. 📙 關于廢名書信手]                             | 际——答用口先生                 |
|       | 12                                                                                                    | 5. 📙 魯迅與張愛玲家)                             | 疾思考之比較 李倩                |
|       | 2005年<br>1 2 3 4 5 6 7 8 9 10 11                                                                           | 6. 📙 陳寅恪先生的家                              | 世與湖南 張志浩                 |
|       | 12<br>2004年                                                                                                | 7. 📙 再說《多余的話》                             | 〉 陳鐵健                    |
|       |                                                                                                    | 8. 📙 寧鳴而死不默而                              | 主一一王志維談晚年胡適              |

Mational Taiwan University Library

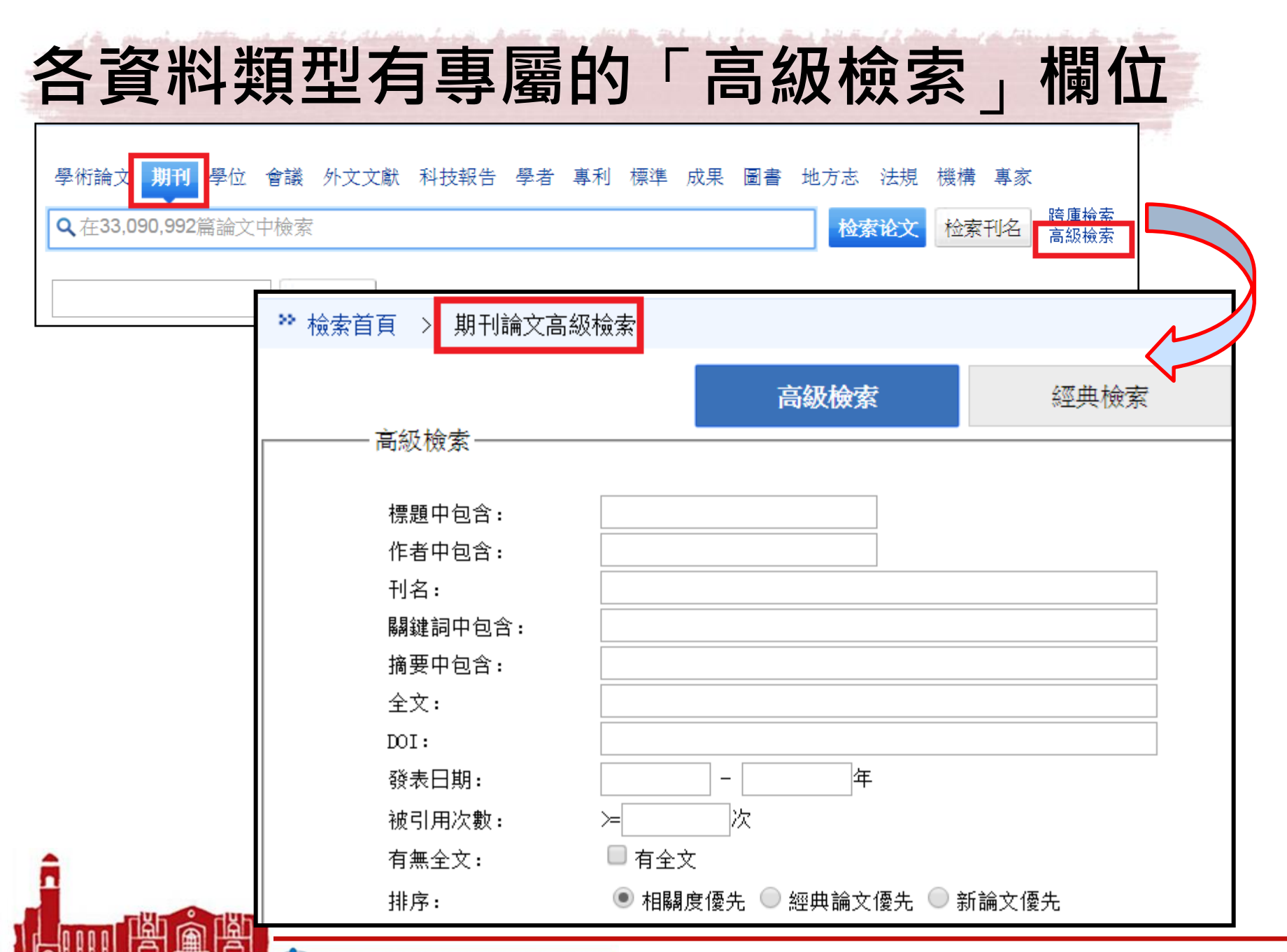

nnon mnnn nnnn 🔅 🐼 National Taiwan University Library

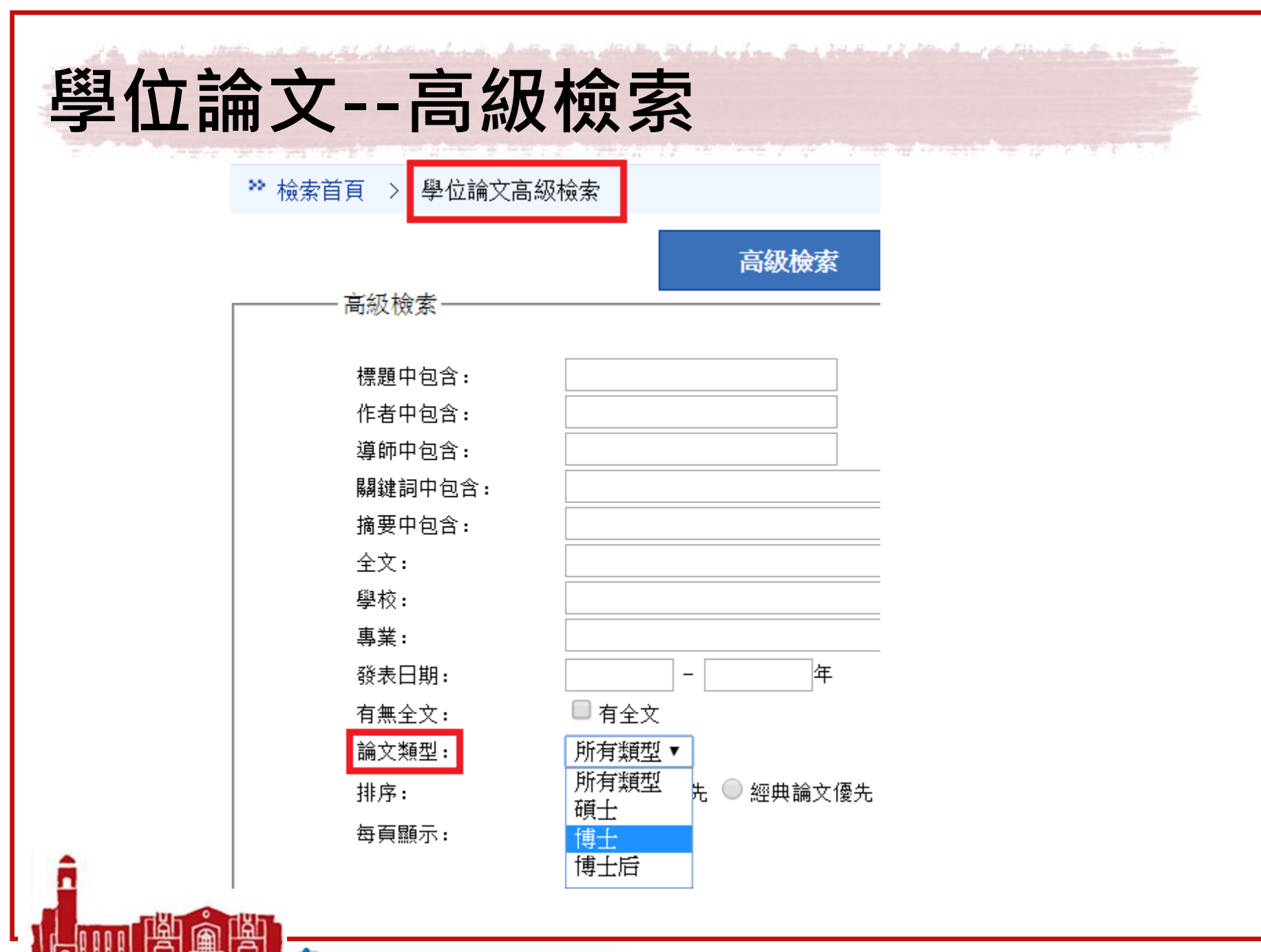

nan anna Anna 🦄 National Taiwan University Library

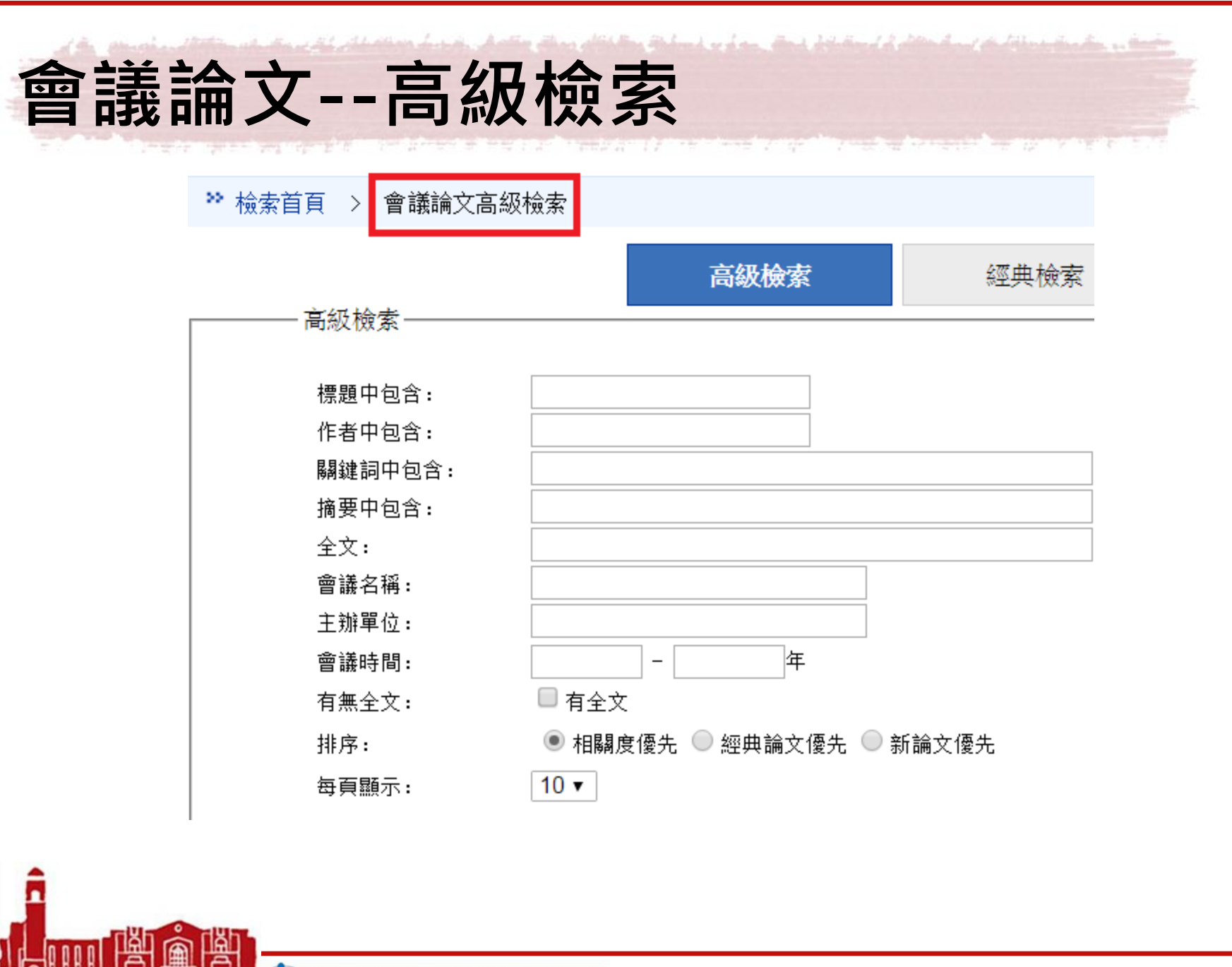

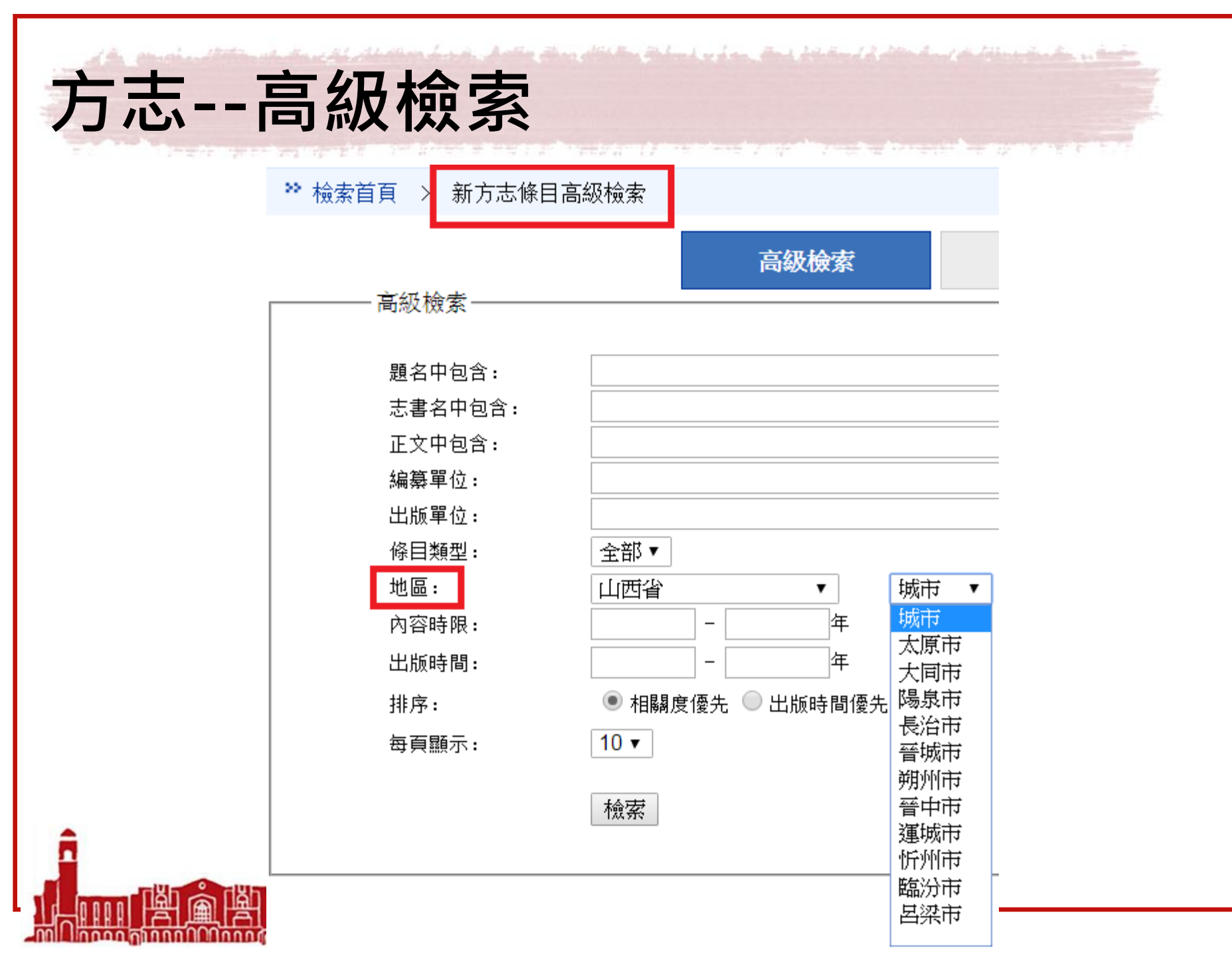

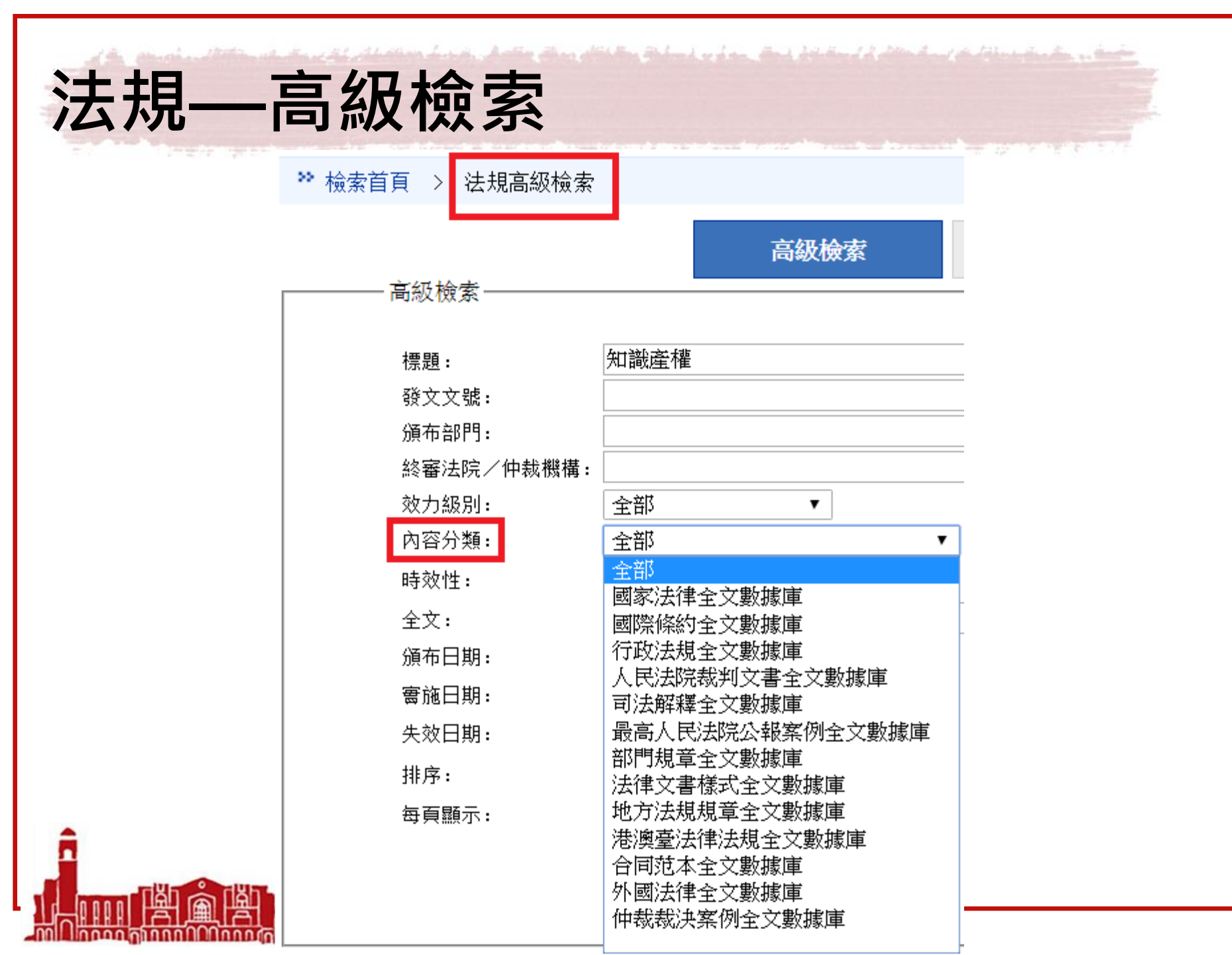

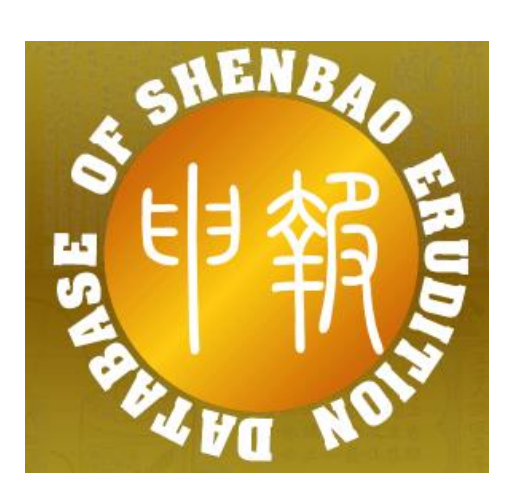

## 中國近代報刊庫-申報

National Taiwan University Library

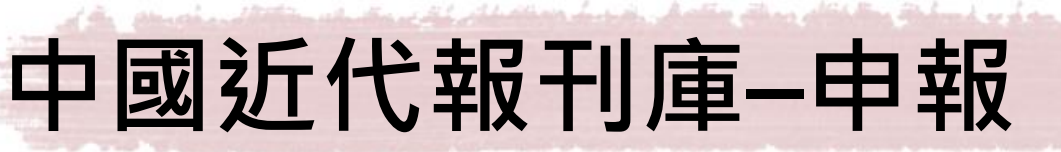

- 《申報》是近代中國創辦最早、存續時間最長和最具影響力的中文報紙,被稱為中國近代百科全書。
- 此資料庫包含:新聞報導、副刊增刊特刊、 廣告等全文,以及所有報紙版面影像。
- 特色:正文及廣告全部收錄;係全文建檔, 可全文檢索+原版影像

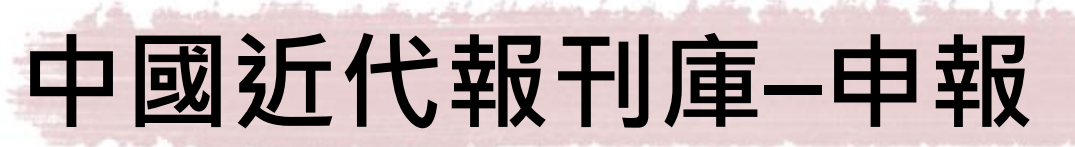

• 總計收錄3種27534號:

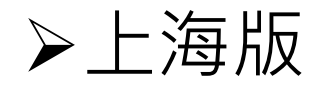

1872年4月30日創刊~1949年5月27日終刊

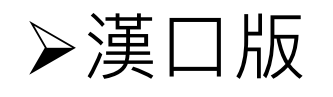

1938年1月15日發刊~1938年7月31日停刊

▶香港版

1938年3月1日發刊~1939年7月10日停刊

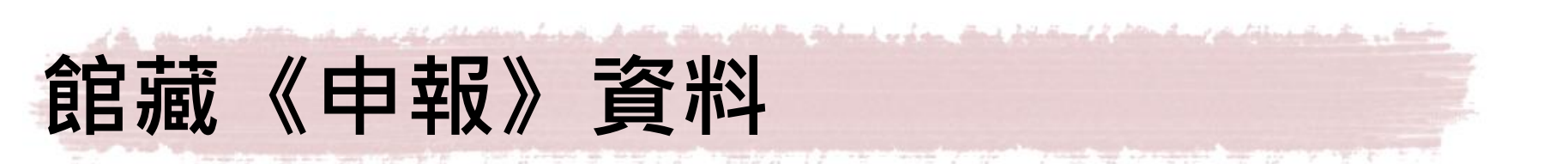

| 資料類型         | 館藏地        | 索書號                       | 備註                                        |
|--------------|------------|---------------------------|-------------------------------------------|
| 報紙微捲         | 5F特藏       | 微捲編號<br>D0042             | 洽5F櫃臺調閱                                   |
| 影印複刻<br>紙本叢書 | 2F密集書<br>庫 | 059.21<br>5047<br>v.1-400 | 全套400冊,<br>2008年上海書店據<br>上海圖書館藏原報<br>縮小影印 |

nnn 📶 nnnn 🚯 National Taiwan University Library

# 如何進入申報資料庫?

| 「 資源 2<br>申報 | [韵]                                                                                                    | B title)      | T                           |
|--------------|----------------------------------------------------------------------------------------------------|---------------|-----------------------------|
| 共1筆          | 每頁筆數 50 ▼ GO 第 筆                                                                                                    |               |                             |
| 編號<br>No.    | 題名<br>Title                                                                                                    | 收錄年代<br>Year  | 其它註記<br>Notes               |
| 1            | 中國近代報刊庫大報篇一申報<br>《申報》是近代中國創辦最早、存續時間最長和最具<br>影響力的中文報紙,被稱為中國近代百科全書。此資<br>料庫包含:新聞報導、副刊增刊特刊、廣告等全文,<br>以及所有報紙版面影像,總計收錄3種27534號。<br>1.上海版,自1872年4月30日創刊至1949年5月27<br>日終刊。<br>2.漢口版,自1938年1月15日發刊至1938年7月31<br>日停刊。<br>3.香港版,自1938年3月1日發刊至1939年7月10日<br>停刊。 | 1872-<br>1949 | NTU+VPN<br>使用手冊<br>Feedback |
|              | 連線後,請先於Products選擇"中國近代報刊庫 要刊<br>編、大報編",再點選"Login"登錄;進入中國近代報<br>刊庫網頁後,再點選大報編的"申報1872.4-<br>1949.5";進入申報網頁後,請點選"=>"進入。<br>同時上線人數5人。                                                                                                    |               |                             |

# 如何進入申報資料庫?

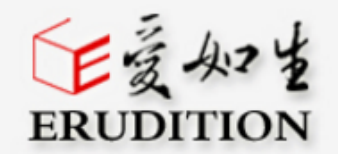

### Welcome to the Erudition Central Server

#### Hints

- Your current service provider is the Erudition Central Server in the United States.
- Please choose product first.
- If your IP is authorized, please directly login.
- If your IP is unauthorized, please enter user ID and password, then login.
- If you have any questions, please contact the administrator( help@wenzibase.com )

| Products                                          |          |           |  |  |  |  |
|---------------------------------------------------|----------|-----------|--|--|--|--|
| ◉ 中國近代報刊庫                                         | 要刊編、大報編  |           |  |  |  |  |
| ◎ 中國基本古籍庫                                         |          | •         |  |  |  |  |
| ◎ 愛如生古籍數據庫                                        | 方志、譜碟、金石 | 、叢書、類書、辭書 |  |  |  |  |
|                                                   | 經典、史學、俗文 | 、別集、敦煌、檔案 |  |  |  |  |
| user id                                           |          |           |  |  |  |  |
| •••••                                             |          |           |  |  |  |  |
|                                                   | Login    |           |  |  |  |  |
| Save? Your Ip:140.112.113.220 is authorized! EXIT |          |           |  |  |  |  |

Copyright ©2001-2015 by Beijing Erudition Digital Research Center.

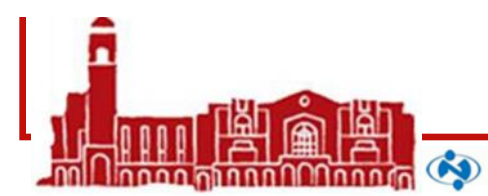

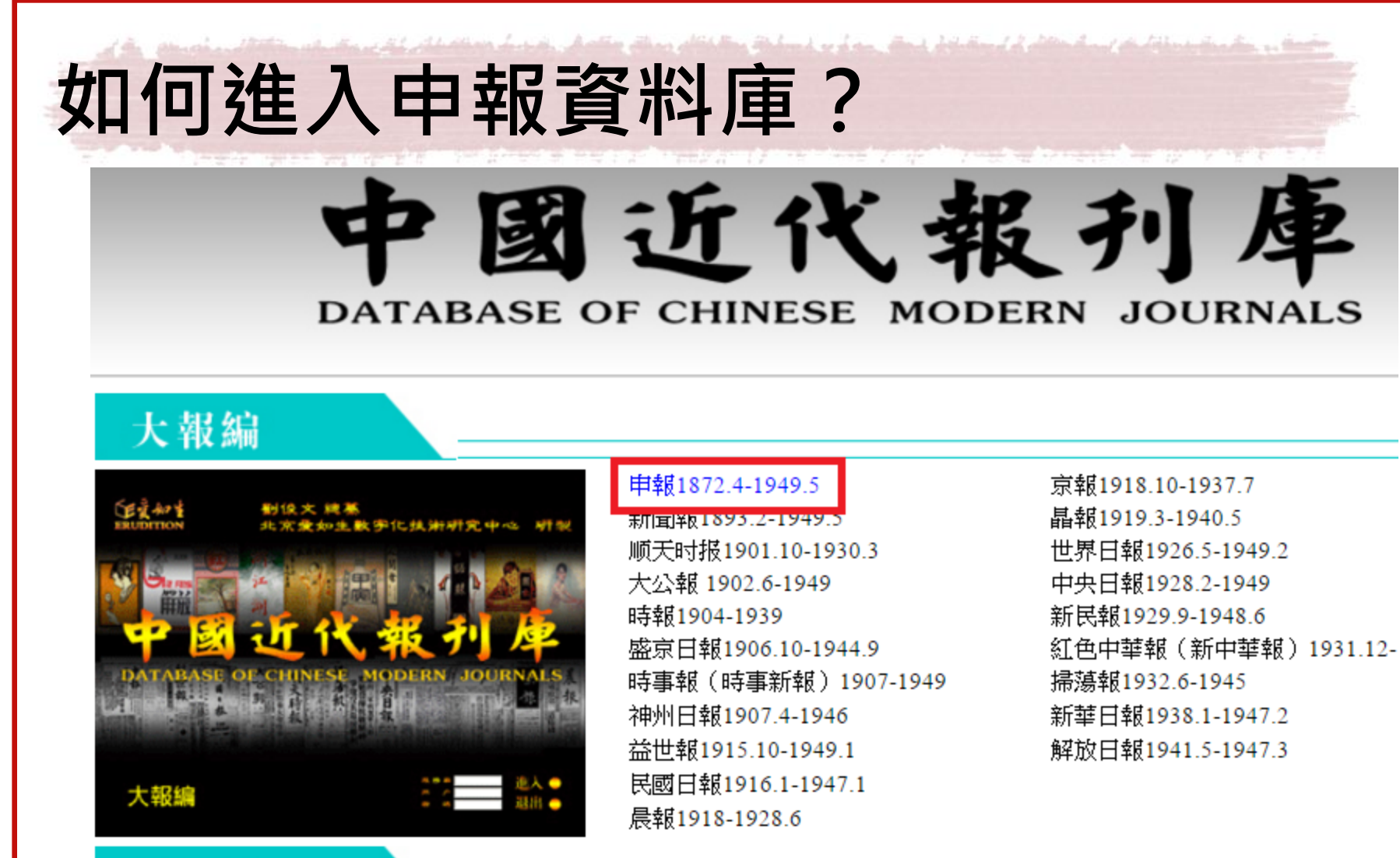

要刊編

nan anna Anna 🦄 National Taiwan University Library

如何進入申報資料庫?

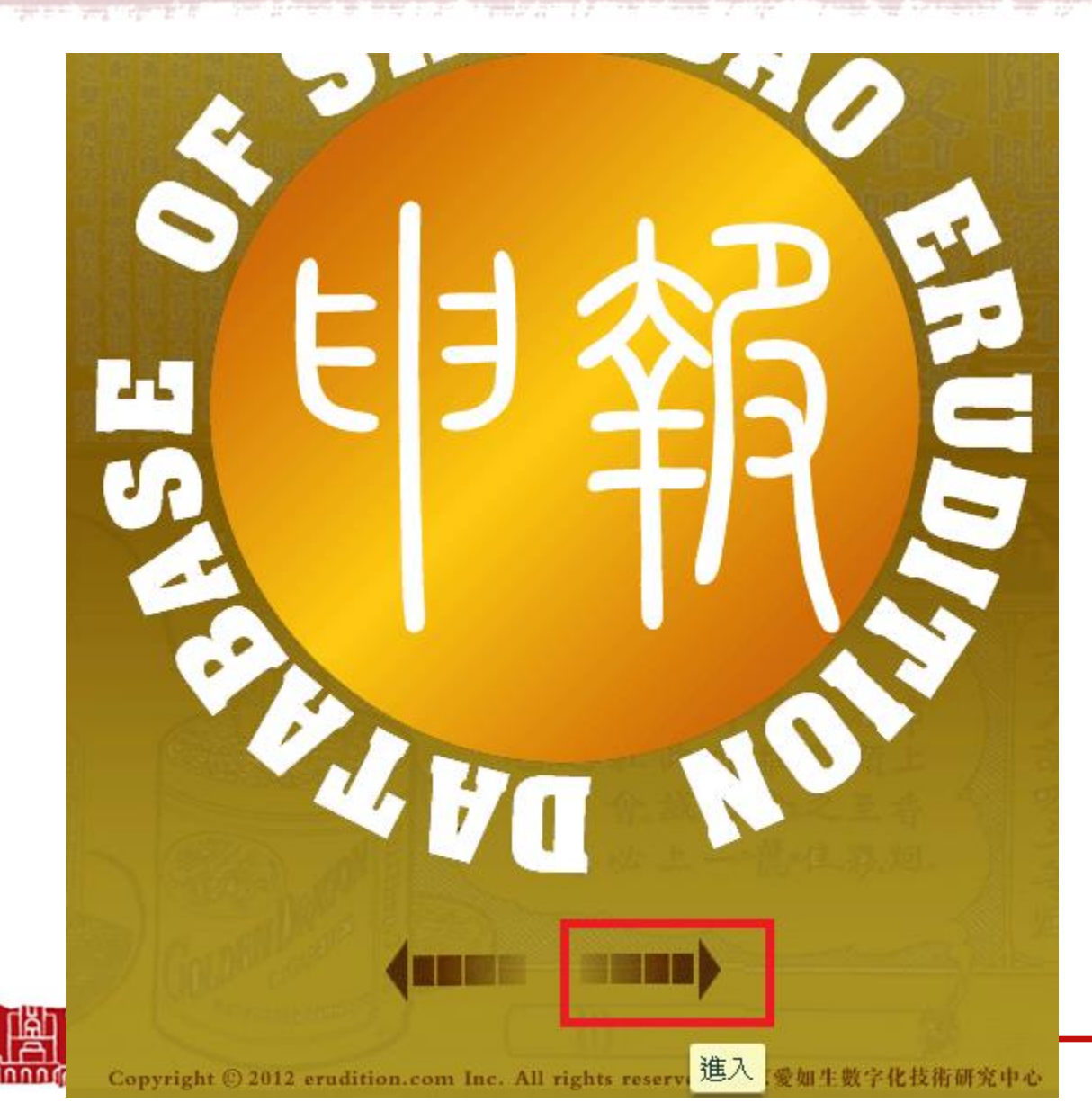

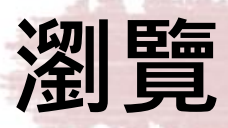

hand the set of a station has a shall a state of a shall be share a state of a state of a state of the state of the state

| 收書一覽 |
|------|
|------|

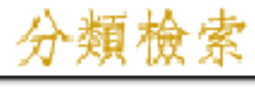

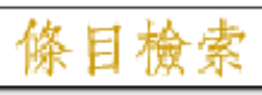

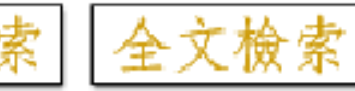

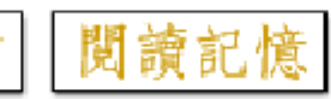

| 出版時間       | 期號        |
|------------|-----------|
| 1872年4月30日 | 第1號(上海版)  |
| 1872年5月2日  | 第2號(上海版)  |
| 1872年5月4日  | 第3號(上海版)  |
| 1872年5月6日  | 第4號(上海版)  |
| 1872年5月7日  | 第5號(上海版)  |
| 1872年5月8日  | 第6號(上海版)  |
| 1872年5月9日  | 第7號(上海版)  |
| 1872年5月10日 | 第8號(上海版)  |
| 1872年5月11日 | 第9號(上海版)  |
| 1872年5月13日 | 第10號(上海版) |
| 1872年5月14日 | 第11號(上海版) |
| 1872年5月15日 | 第12號(上海版) |
| 1872年5月16日 | 第13號(上海版) |
| 1872年5月17日 | 第14號(上海版) |
| 1872年5月18日 | 第15號(上海版) |
| 1872年5月20日 | 第17號(上海版) |

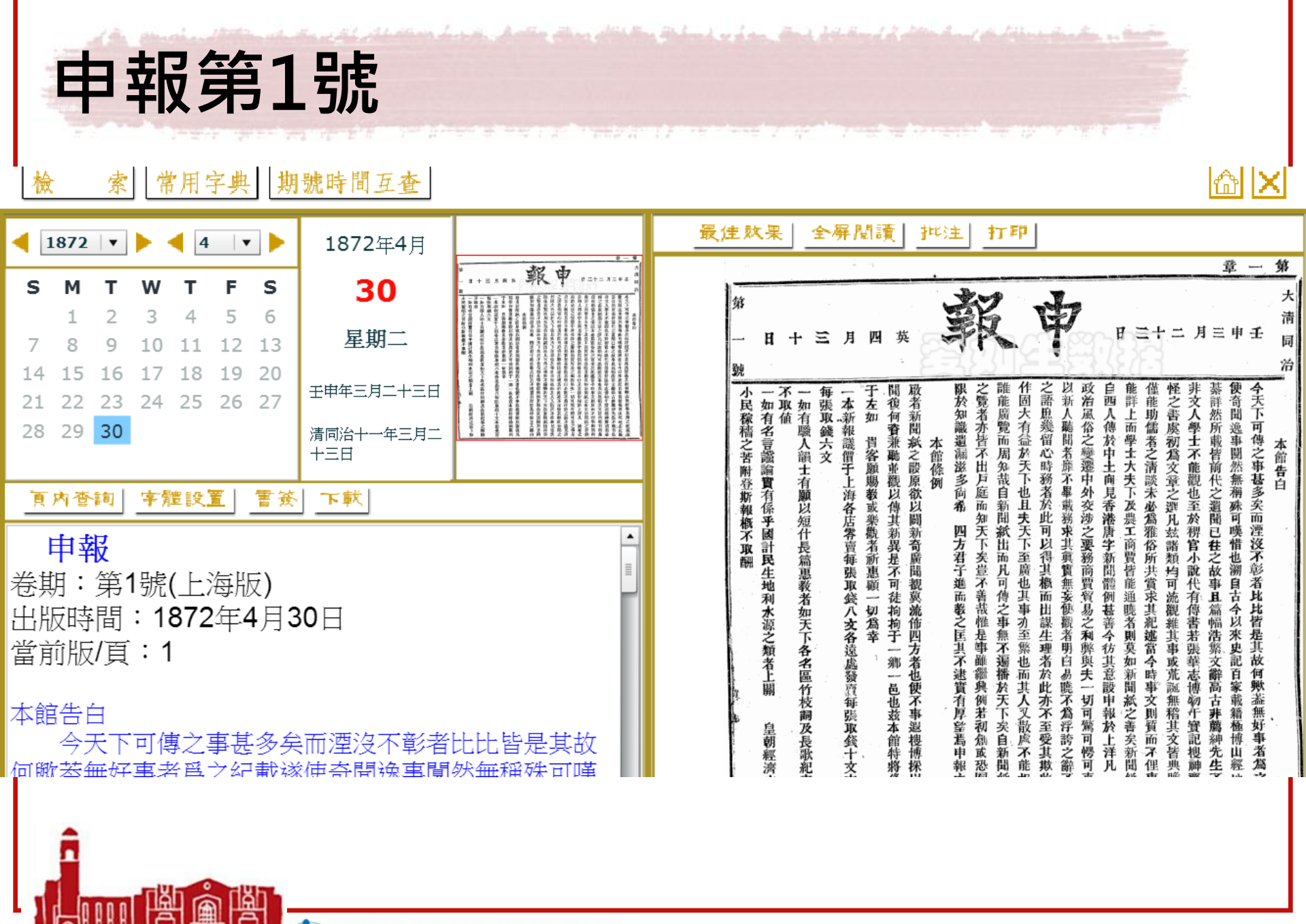

| 下一頁                                                                                                    |                                                                                                    |
|----------------------------------------------------------------------------------------------------|----------------------------------------------------------------------------------------------------|
| S       M       T       W       T       F       S       30         1       2       3       4       5       6       1       1       2       3       4       5       6       1       1       1       1       1       1       1       1       1       1       1       1       1       1       1       1       1       1       1       1       1       1       1       1       1       1       1       1       1       1       1       1       1       1       1       1       1       1       1       1       1       1       1       1       1       1       1       1       1       1       1       1       1       1       1       1       1       1       1       1       1       1       1       1       1       1       1       1       1       1       1       1       1       1       1       1       1       1       1       1       1       1       1       1       1       1       1       1       1       1       1       1       1       1       1       1       1 <td>一一加有招助者。<br/>一一加有招助者。<br/>一一加有招助者。<br/>一一加有招助者。<br/>一一一次。<br/>一一一次。<br/>一一一次。<br/>一一一次。<br/>一一一次。<br/>一一一次。<br/>一一一次。<br/>一一一一次。<br/>一一一一次。<br/>一一一一一一一一一一</td> | 一一加有招助者。<br>一一加有招助者。<br>一一加有招助者。<br>一一加有招助者。<br>一一一次。<br>一一一次。<br>一一一次。<br>一一一次。<br>一一一次。<br>一一一次。<br>一一一次。<br>一一一一次。<br>一一一一次。<br>一一一一一一一一一一                                                                                                    |
| ▲ 查詢 李耀設置 查簽 下較          當前版/頁:2       ●如有招貼告白貨物船隻經紀行情等欵願刋入本館         一如有招貼告白貨物船隻經紀行情等欵願刋入本館         新報者以五十字爲式買一天者取刋貲二百五十文倘字數         多者每加十字照加錢五十文買二天者取錢一百五十文字         數多者每加十字照加錢三十文起算如有願買三四天者該         價與第二天同         一如有西人告白欲附刻本館新報中者每五十字取洋         壹元倘五十字之外欲再添字數每一字加洋一分並先收刋         貲此止論附刋一天之例若欲買日子長久本館新報限于篇         幅該便只議如後西京太館代譯亦可                                                                                                    | 若一緊痛不前後則高下立判勝者楊揚自得孔者退然氣湿而<br>若小緊痛不前後則高下立判勝者楊揚自得孔者退然氣湿而<br>若一緊痛不前後則高下立判勝者楊揚自得孔者退然氣湿而<br>之影或治行常買如 貴客欲看者請问該送報人注明入無本館新報本館工艺。<br>該賣報店司事人說明某街坊某生理並須作進寄來該貿易加<br>該賣報店司事人說明某街坊某生理並須作進寄來該貿易加<br>該賣報店司事人說明某街坊某生理並須作進寄來該貿易加<br>該賣報店司事人說明某街坊某生理並須作進寄來該貿易加<br>這是1零量記」四輪建高小商名省請问該送報人取閱每賬更<br>後年晨一霎因現當局如本館事然不能導出人取閱每賬更<br>後年晨一霎因現當個幼事務股繁未能尋畢爾 一本館<br>又白<br>之子十二遍馳三次停一熟鐘稍為供息再較至夜方散當其<br>一切均與信局一式請赴本館面識可也<br>本館又白<br>本館又白 |
| ■ 日本 19 1 1 1 1 1 1 1 1 1 1 1 1 1 1 1 1 1 1                                                                                                    | 日 第1號 第2版                                                                                                    |

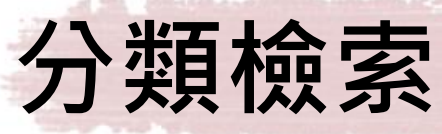

and the taken to have the as the star

| 收書一覽  | 分類檢索 | 條目 | 1檢索 全文檢索   | 閱讀記憶      |
|-------|------|----|------------|-----------|
| ▼∭田報  |      |    | 出版時間       | 期號        |
|       |      |    | 1938年3月1日  | 第1號(香港版)  |
| 上海版   |      |    | 1938年3月2日  | 第2號(香港版)  |
| ■漢口版  |      |    | 1938年3月3日  | 第3號(香港版)  |
| ■ 未法明 |      |    | 1938年3月4日  | 第4號(香港版)  |
|       |      |    | 1938年3月5日  | 第5號(香港版)  |
|       |      |    | 1938年3月6日  | 第6號(香港版)  |
|       |      |    | 1938年3月7日  | 第7號(香港版)  |
|       |      |    | 1938年3月8日  | 第8號(香港版)  |
|       |      |    | 1938年3月9日  | 第9號(香港版)  |
|       |      |    | 1938年3月10日 | 第10號(香港版) |
|       |      |    | 1938年3月11日 | 第11號(香港版) |
|       |      |    | 1938年3月12日 | 第12號(香港版) |
|       |      |    | 1938年3月13日 | 第13號(香港版) |
|       |      |    | 1938年3月14日 | 第14號(香港版) |
|       |      |    | 1938年3月15日 | 第15號(香港版) |
|       |      |    | 1938年3月16日 | 第16號(香港版) |
|       |      |    | 1938年3月17日 | 第17號(香港版) |

TINNI COLORIZATION National Taiwan University Library

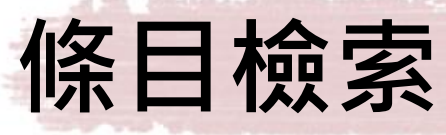

and the first marking and the second

| 收書一覽 分類檢索 條目  | 1檢索 全文檢索 閱讀 | 記憶           |        |
|---------------|-------------|--------------|--------|
|               | 出版時間        | 期號           | 作者名    |
| 期 號 *請輸入數字    | 1924年6月28日  | 第18438號(上海版) | 胡適     |
|               | 1924年10月25日 | 第18557號(上海版) | 胡適     |
| 出版時間 不限 🔹     | 1936年4月16日  | 第22615號(上海版) | 胡適     |
| 出版地點 不區分 ▼    | 1939年7月4日   | 第23471號(上海版) | 胡適     |
|               | 1939年7月9日   | 第486號(香港版)   | 胡適     |
| 按篇名           | 1940年12月16日 | 第23991號(上海版) | 胡適     |
|               | 1941年1月1日   | 第24007號(上海版) | 胡適     |
| 作者名」的適        | 1941年1月5日   | 第24008號(上海版) | 胡適     |
| ☑ 輸入簡化字請在□中打√ | 1941年1月6日   | 第24009號(上海版) | 胡適     |
| 田敏建文检索社甲再結准   | 1941年1月30日  | 第24027號(上海版) | 胡適     |
| 而素腹于燃素和末丈阴唯   | 1947年12月6日  | 第25076號(上海版) | 胡適     |
|               | 1947年12月13日 | 第25083號(上海版) | 胡適     |
|               | 1948年1月24日  | 第25122號(上海版) | 胡適     |
|               | 1948年2月7日   | 第25136號(上海版) | 胡適     |
|               | 1948年2月28日  | 第25154號(上海版) | 胡適     |
|               | 1948年2月28日  | 第25154號(上海版) | 周一良胡適  |
|               | 1948年3月13日  | 第25168號(上海版) | 胡適     |
|               | 1948年5月29日  | 第25245號(上海版) | 胡適     |
|               | 1948年6月12日  | 第25259號(上海版) | 姚敬存 胡適 |

| •        | 1939        | •               |             | 7                     | •                |            | 1939年7月                |                                                                                                  | <b>最佳效果 全屏閱讀 批注 打印</b>                                                                                                    |
|----------|-------------|-----------------|-------------|-----------------------|------------------|------------|------------------------|--------------------------------------------------------------------------------------------------|----------------------------------------------------------------------------------------------------|
| s        | м           | т               | w           | т                     | F                | s          | 9                      |                                                                                                  |                                                                                                    |
| 2        | 3           | 4               | 5           | 6                     | 7                | 1<br>8     | 星期日                    |                                                                                                  |                                                                                                    |
| 9        | 10<br>17    | 11<br>19        | 12          | 13                    | 14<br>21         | 15         | 己卯年五月二十三日              | 的意                                                                                               | 兵又,,他上襟同軍美<br>病簡一再現滿穿情隊國                                                                                                    |
| 23       | 1/<br>24    | 25              | 26          | 27                    | 21               | 22         | 中華民國二十八年七<br>月九日       | 末平修此提件                                                                                           | 正死附天沒在印,與在獨中<br>在在得多有只著赤臂碥立國國立演爭在中 副訊用                                                                                           |
| 30       | 31<br>内查    | 詞               | 字角          | 豊設                    | ž.               | 書簽         |                        | 四、止                                                                                              | 電 你 前 N i F 有 版 者 男 啊 飞 · 氏 平 詞 伯 中 歐<br>危 凍 憐 一 戰 二 紅 足 。 谷 爭 在 。 命 嬰 比 國 駐<br>急 的 · 天 的 千 的 行 那 所 讷 的 , 旨 擬 的 美                |
| 星期       | 評評          | A<br>m<br>■     |             | N.44                  |                  |            | -FL ) <del>24</del>    | 間果切頭當不                                                                                           | 馬 地 甚、 刀 多 皿 車 時 遭 意 抗 一、, 侵 大<br>分 上 至 醫 量 殘 跡 · 正 遇 義 戦 方 披 詞 略 使<br>約 。 缺 時 ; 餘 。 所 是 的 相 · · · · · · · · · · · · · · · · · · |
| 中國       | 机<br>中國     | 战與<br>國駐        | 美国<br>美プ    | 図<br>的<br>で<br>使<br>i | 濁立<br>胡蓮         | _戦爭<br>¶博士 | • <u>胡適</u><br>:,在紐約講演 | □<br>□<br>□<br>□<br>二<br>二<br>二<br>二<br>二<br>二<br>二<br>二<br>二<br>二<br>二<br>二<br>二<br>二<br>二<br>二 | 關 乏中每的華過嚴困同我 所如警一適 耳                                                                                                    |
| 的侵       | ●<br>略<br>第 | し.<br>我」<br>怎些考 | 以中          | ⊐國<br>田               | 抗戰               | 與美         | 國獨立戰爭相                 | 比擬, <b>液開法</b>                                                                                   | · 整滿因伍頓地的、情爲 勗, 中土<br>英 舗了飢, 對方冬曾形是 在一語國· 政                                                                                      |
| 瞬り<br>以紅 | 1673<br>[念] | ッ<br>病<br>美國    | 未,<br>獨1    | 凶:<br>Z革1             | <b>商</b> 辞<br>命, | 一方         | 亦所以勗在繼續                | 如左, , , , , , , , , , , , , , , , , , ,                                                          | 國 地傷恐而國。大列祖一 躍万多抗在<br>却 ,兵交且會只、起似種 續所精戰組<br>提 眼奧追都的見足歷。革 抗以采奧約                                                                   |
| 或回       | (天)<br>中国   | 。<br>或          | 在的          | 抗                     | 戰,               | 我認         | 《爲是一種革命》               | 戰爭, 遇近了是<br>戰爭, 遇遇這一,                                                                            | 出 看病而是報源士史當命 戰紀,美講 即 著兵病衣告白却家時戰 中念因國演 即                                                                                          |
| 獨主       | Ľ戰≧         | 爭的              | 意義          | え 相                   | 司,               | 情形         | 相似。當時華                 | 盛頓軍 <b>5 免 個 個</b>                                                                               | 義 許·倒不智的沒無華爭 之美摘獨一 774<br>• 多設的蔽說雪有限盛。 中國露立 B<br>6                                                                               |
|          |             |                 |             | 2                     |                  |            | <b>專到</b> 共8頁          | 事業には数本。                                                                                          |                                                                                                    |
|          |             |                 |             |                       |                  |            |                        | 2<br>2<br>2 信 利税(                                                                                | 金塘 利於法 之到的。蜀天天中, 永是 日野                                                                                                    |
|          |             |                 |             |                       |                  |            |                        | 2 主·                                                                                             | 战 · · · · · · · · · · · · · · · · · · ·                                                                                          |
|          |             |                 |             |                       |                  |            |                        | ,<br>是武<br>忠<br>殿力<br>村                                                                          | 北這 七葉是乓年,頓事大。危不時會一 的                                                                                                    |
|          | Â           |                 |             |                       |                  |            |                        | <b>勇於優大</b><br>雪香被越重                                                                             | 是日看 一戰況的 · 在已晉內事困的國美 · · · · · · · · · · · · · · · · · · ·                                                                       |
| 1        | n n         | nn              | <b>TIĂI</b> | ŝ                     | ĨÄ               | <b>I</b> _ |                        | ·····································                                                            | 5 戦 の 他 備夏 帝 て 冒 小 又 復 的 蘊 図 合 的<br>氏 的 ・ 一 們 如 ・ 十 八 說 弱 時 受 情 續 諸 衆 將<br>ち 中 常 月 又 何 館 元 〇 : 。 常 血 況 抗 公 認 水                   |
| m        |             | H H<br>LA A A   | in,         |                       |                  | n 🔇        | National Taiwan        | Universit 以與者的                                                                                   | 的國時 。經驗道、年一紙發數,戰、出速 四〇 60                                                                                                    |

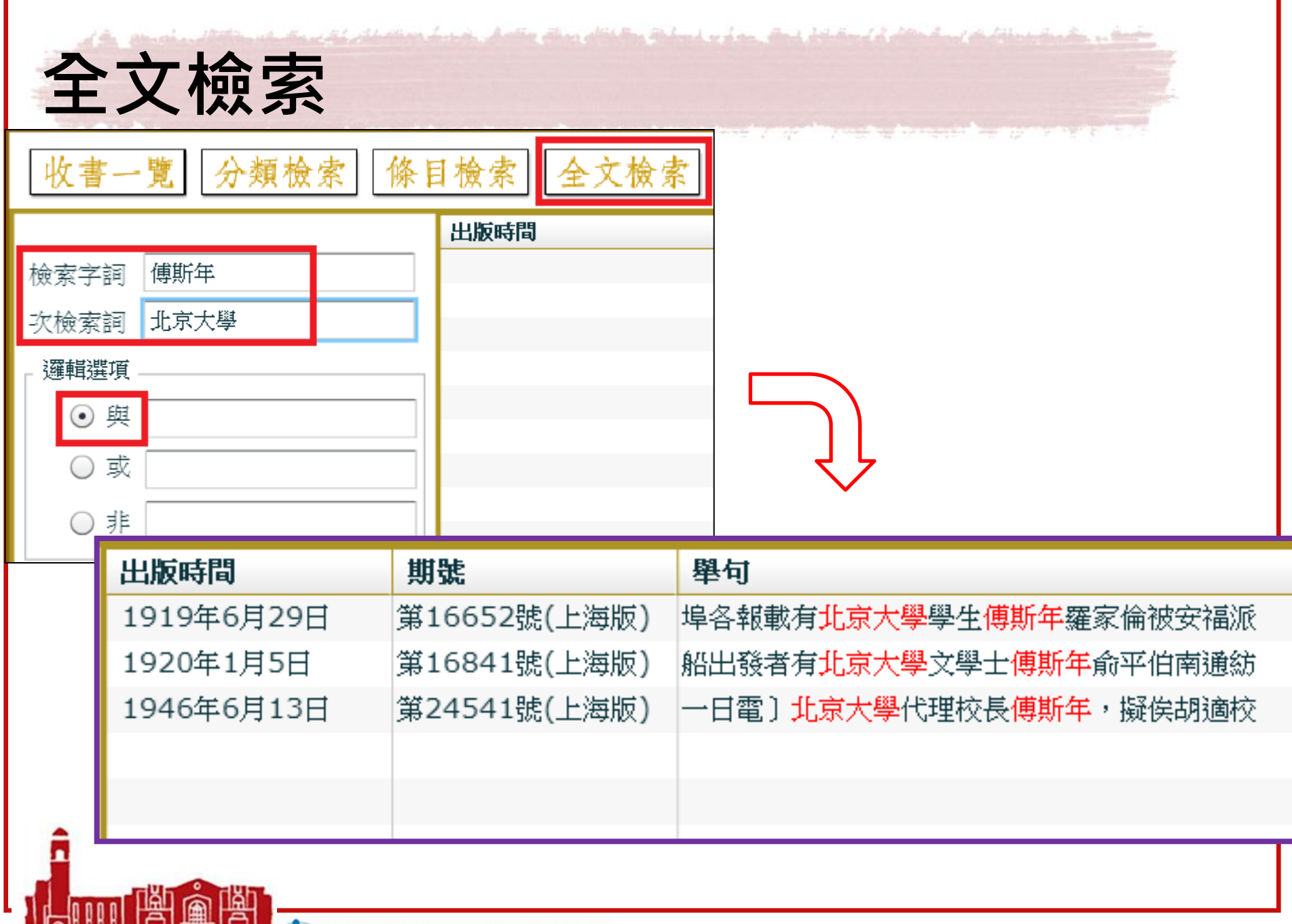

non anno 1000 🐼 National Taiwan University Library

| 全ゴ                                    | て校                | 家可                                                                                 | 「查讀                                                     | 旬到詞                                                                                                | 讀者                                                                                          | 投                                                                          | 書內                                                                                         | 容                     |                                                                                                    |
|---------------------------------------|-------------------|------------------------------------------------------------------------------------|---------------------------------------------------------|----------------------------------------------------------------------------------------------------|---------------------------------------------------------------------------------------------|----------------------------------------------------------------------------|--------------------------------------------------------------------------------------------|-----------------------|----------------------------------------------------------------------------------------------------|
| 歴士廠之 中北 原                             | 味賞 石 等素素賣石等件      | 欲鄭與外貨燈之業者,關於與外貨燈之業,並為,並為,並為,並為,並為,並為,並為,並為,並為,並為,並為,並為,並為,                         | 百接濟是來源亦已有限即本省濟他省之米」且通邏早已禁米輸出吾國食糧專嘉本國土院增間諸米菜糠云山出口過乡所致夫運米 | 具愚而盲從之(下略)<br>文換條件其所以切切於此者皆為其一女公<br>文換條件其所以切切於此者皆為其一女公<br>救成績為全級殿今年須候此張畢業文憑至<br>熟問題本可延至下舉期舉行惟該校長之女 | <b>踩公署訓令提早者假該校早已通告各家區</b><br>7會與前書相矛盾出爾反爾此其失信於學<br>雲辭以答即宣言日嗣後不再預開學生曾事<br>當時會命緊閉校門不准學生出外後有某校 | 理無狀失信於聯合會一也當學生聯合會在一次盜學生乃遼從師命而入聯合會有何過可可由會公冶向聯合會聲明脫離關係不宜這一也其且重才民名公洛當嗎奚当才乃名公名 | 也其自動今世合会當時簽存各部分人的理學供會、公会當時簽存各部分世合会當時簽存各部分世合会當時簽存各部分世務本理學院之一素聞該校長之行為及此次風潮用壓制手投解散該校學生分會事及其他劣 | 函<br>來<br>函<br>※      | <b>王張同人願服宵而實行之以冀無負闕民一王張同人願服宵而實行之以冀無負闕民亦被中公於補助及核荒特捐外政策接濟旣未徵收會員會費亦未在外募捐</b><br>之服務團販賣國貨所謂求學不忘愛國民一                    |
| A 下 科 專診花柳病<br>時期<br>一本院每日下午另<br>1000 | 外克己如蒙 賜願無任歡迎此佈 8日 | 南路四百三十五號高昌機器製造工場披配所能及今後之辦機器自動不假人力且出貨的能及今後之辦機器自動不假人力且出貨的需將採各國最新機器自動不假人力且出貨的一個機器機合成。 | 而不為耶<br>而不為耶<br>而不為那                                    | 豈祗蘇錫等卡被婪索者又豈僅石灰一葉。自外表觀之未嘗不注意於除弊其實並此次蘇財政聽據灰船公所之呈訴通合主                                                | 又焉肯出此。                                                                                      | 查覆之結果必仍含糊了事從未認真澈。蓋官官相讙告訴未必得直即幸而據以從                                         | 見之事被勒索者往往不敢告訴且亦不。<br>釐局稅所員司巡丁留難商賈婪索陋規()<br>(;                                              | ■<br>響調惑<br>※ 雑·評 二 ※ | ● 京學界代表躍隆基等來函<br>源加丁豪許德新聞乡陸梅僧雅<br>一,我<br>一,<br>「<br>一,<br>「<br>一,<br>「<br>一,<br>「<br>一,<br>「<br>一,<br>「<br>一,<br>「 |

National Taiwan University Library

|             | a successful and a set |       | 收書一                 | 覽分                   | 頻檢索 條                  | 目檢索 | 全文檢索 |
|-------------|------------------------|-------|---------------------|----------------------|------------------------|-----|------|
| 全文檢         | 玄—                     |       |                     |                      |                        | 出版時 | 間    |
|             | ~1~                    | 21.17 | 檢索字詞                | 美術展                  |                        |     |      |
| 廣台庫         |                        |       | 次檢索詞                | 獎章                   |                        |     |      |
|             |                        |       | 邏輯選項。               |                      |                        |     |      |
|             |                        |       | • 與                 |                      |                        |     |      |
|             |                        |       | ○ 或                 |                      |                        |     |      |
|             |                        |       | ○非                  |                      |                        |     |      |
|             |                        |       | 範圍選項                |                      |                        |     |      |
|             |                        |       | 期 號                 |                      | *請輸入數字                 |     |      |
|             |                        |       | 庫選項                 | 廣告庫                  | •                      |     |      |
|             | ۲ L                    |       | 出版時間                | 全部                   |                        |     |      |
|             | $\sim$                 |       | 出版地點                | 新闻庫<br>廣告庫           |                        |     |      |
| 出版時間        | 期號                     | 舉住    | র্য                 |                      |                        | -   |      |
| 1928年10月29日 | 第19979號(上海版)           | 大學    | 院美術展覽               | 會徵求 <mark>獎</mark> 章 | 對狀圖案啟事                 | ļ.  |      |
| 1928年10月29日 | 第19979號(上海版)           | 學院    | 第一届 <mark>美術</mark> | 展覽會金賢                | 昏 <mark>奬章</mark> 及同上銀 | 寶獎章 |      |
| 1928年10月30日 | 第19980號(上海版)           | 大學    | 院美術展覽               | 會徵求 <mark>獎</mark> 章 | 對狀圖案啟事                 | F   |      |
| 1928年10月30日 | 第19980號(上海版)           | 學院    | 第一届美術               | 展覽會金賢                | 質 <mark>獎章</mark> 及同上銀 | 哲發章 |      |
|             |                        |       |                     |                      |                        |     | 63   |

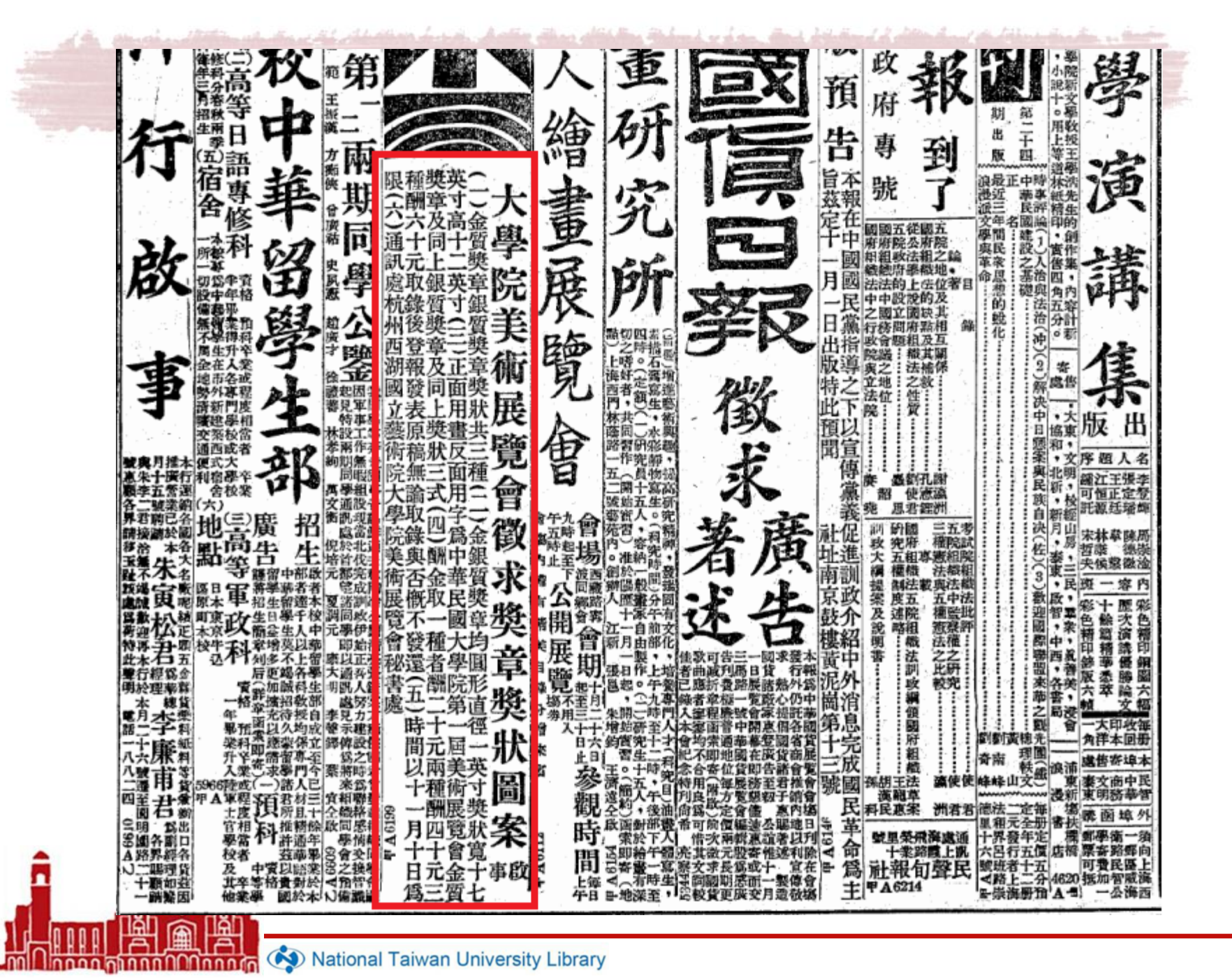

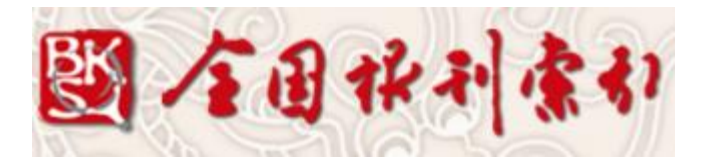

## 中文期刊全文數據庫 (第1-6輯) 晚清期刊全文數據庫

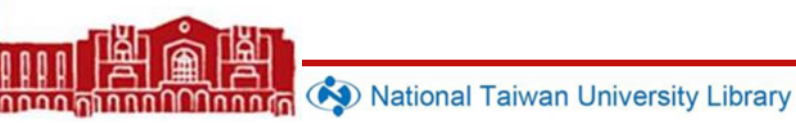

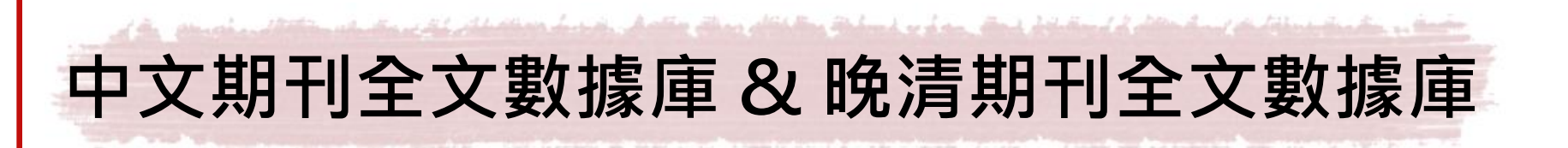

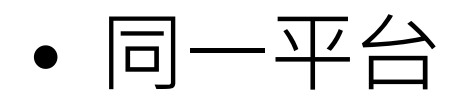

- 來源:上海圖書館上海科學技術情報研究
   所《全國報刊索引》
- 中文期刊全文數據庫又稱「民國時期全文 數據庫」

| 如何進入?                                                                       |                                                                                                    |               |
|-----------------------------------------------------------------------------|----------------------------------------------------------------------------------------------------|---------------|
| ▲ 國立臺灣大學圖書館   NATIONAL TAIWAN UNIVERSIT   LIBRARY   電子資料庫系統                 | TY                                                                                                    |               |
| 資料庫(Databases)   電子期                                                        | 刊(Ejournal)  電子書(Ebooks)   資源探索(DISCOV                                                                                                    | ERY)   ‡      |
| 常用資料庫(Hot)<br>主題排列(Subject)<br>類型排列(Type)<br>題名排列(Title)<br>語文別排列(Language) | 【資源查詢】<br>中文期刊全文<br>中文期刊全文數據庫(第1-6輯)                                                                                                    | B title)      |
| 試用資源(Trial)<br>免費資源(Free)                                                   | 共1筆 每貞筆數 50 ▼ GO 第 筆<br>編號 題名<br>No. Title                                                                                                    | 收錄年代<br>Year  |
| 新増資料庫(New)<br>熱門點閱(Popular)<br>電子資料庫APP<br>(Database APP)<br>請注意            | <ol> <li>中文期刊全文數據庫(第1-6輯)</li> <li>包含晚清期刊全文數據庫與民國時期期刊全文數據<br/>庫。</li> <li>出自上海圖書館上海科學技術情報研究所《全國報刊<br/>索引》,收錄晚清至民國初年所出版的3000餘種期<br/>刊,主題涵蓋哲學、社會科學、文學、生物科學、工<br/>業技術醫藥等21項領域,反映這一時期的政治、軍<br/>事、外交、經濟、教育、思想文化等各方面的情況。</li> </ol> | 1911-<br>1949 |

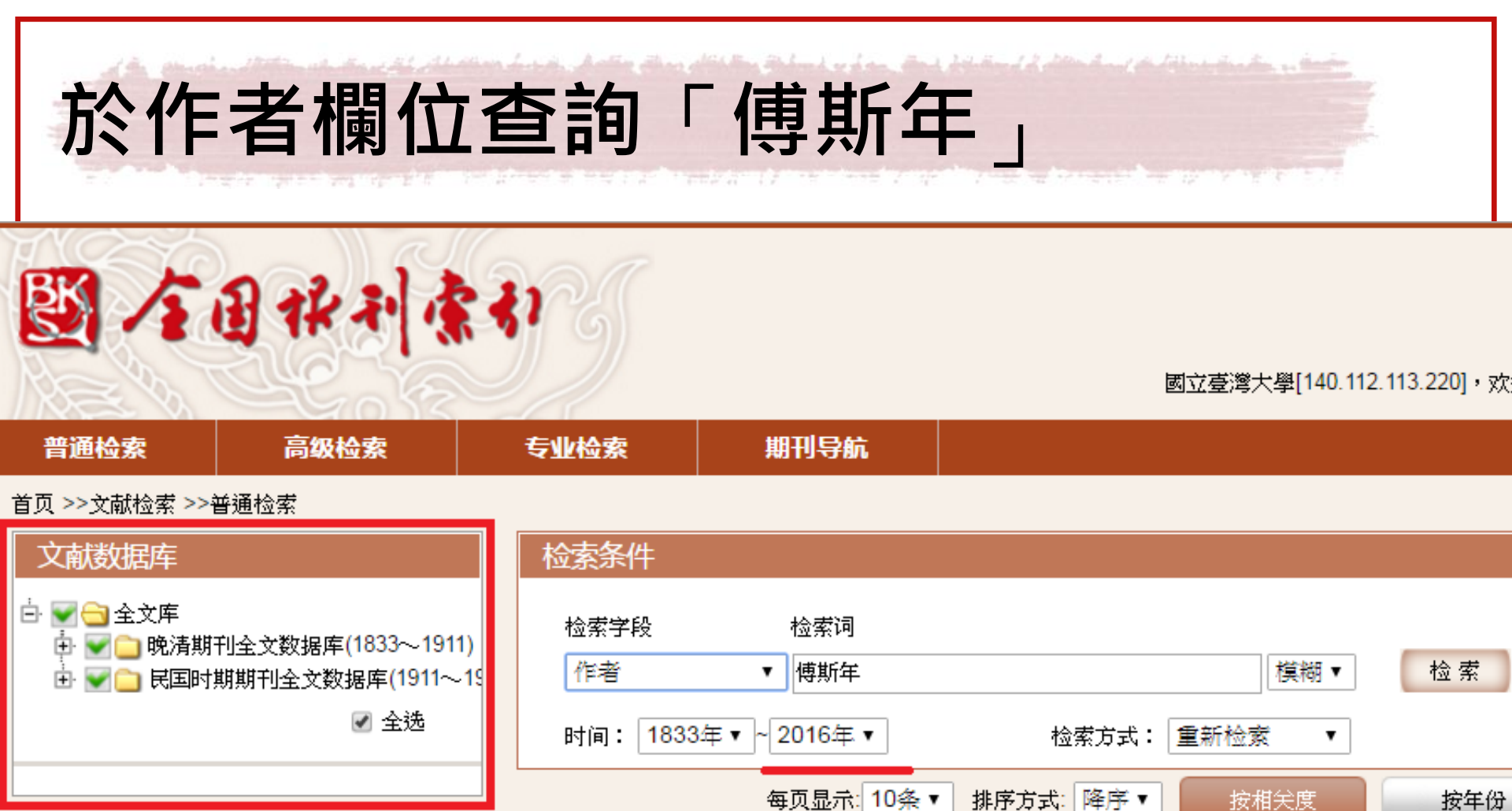

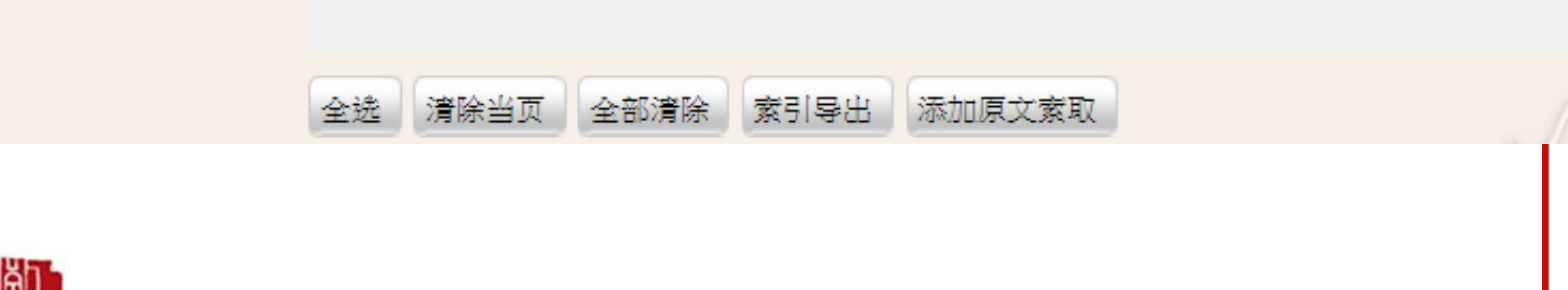

non manna Change 🐼 National Taiwan University Library

#### The Shand of a day that be defined of all and the fit when the fit and the fit and the second second and the second second 查詢結果 每页显示: 10条▼ 排序方式: 降序▼ 按相关度 按文献来源 按年份 数据库 民国时期期刊全文数据库(1911~1949)(67) 检索条件:AU:傅斯年 共找到67符合条件的文章,以下是1-文献来源 🖪 🍯 ■ 通信:〔二〕孟真吾兄鑒:我對於新潮雜誌有兩個意見…… 新潮(21) ·诚吾(等),<mark>傅斯年</mark>,余裴山 《新潮》 1919年 [第1卷 第3期, 196-201页] ル 下載 北京大学日刊(7) 🔲 國內與國外求學問題:傅斯年先生致蔡孑民先生書:孑民先生左右:(中略)我所學之科目:--心理學一以圖橋設備》 新青年(5) 独立评论(3) 最間..... 中央周报(3) 吴稚辉,傅斯年 《新教育》 19??年 [第3卷 第4期, 84-86页] ル 下載 安阳发掘报告(2) 新闻杂志(2) 西安事變專輯(自二十五年十二月十二日至二十六年一月五日):二、名流言論:討賊中之大路 • 北大甘刊(1) · 许瀚.<mark>傅斯年</mark> 《新闻杂志》 1937年 [第1卷 第17-18期, 95-96页] 🍌 下載 改进(1) 西安事變專輯(自二十五年十二月十二日至二十六年一月五日):二、名流言論:論張賊叛變 北大化讯(1) · 许瀚,<mark>傅斯年</mark> 《新闻杂志》 1937年 [第1卷 第17-18期, 94-95页] 🍌 下載 年份 🖪 🍯 📄 傅孟真先生复本会函 1919(20) 1918(12) 傅斯年 《北大化讯》 1945年 [第11期, 17页] ル 下载 1940(5) 本所发掘安阳殷墟之经过 1946(5) 《安阳发掘报告》 1930年 [第2期, 387-404页] 🔑 下载 傅斯年 1937(4) 1947(4) 从犯罪心理学研究汪精卫的行为 1930(3) 1940年 [第3卷 第1期, 25-27页] 🍌 下載 傅斯年 《改进》 1932(3) 新获卜辞写本后记跋(附图、附表) 1920(2) 《安阳发掘报告》 1930年 [第2期, 349-386页] / 人 下载 1936(2) 傅斯年 纪事:文科国文门研究所报告 傅斯年(纪录) 《北京大学日刊》 1918年 [第48期, 3-4页] 👢 下载

| D C                              |               | ST 9)          |              |
|----------------------------------|---------------|----------------|--------------|
| 普通检索                             | 高级检索          | 专业检索           | 期刊导航         |
| <b>首页 &gt;&gt;检索 &gt;&gt;</b> 检索 | 结果 (本所发掘安阳殷墟之 | _经过)           |              |
|                                  | 分类号:          | K871.3         |              |
|                                  | 题名:           | 本所发掘安阳殷墟之约     | 经过           |
|                                  | 作者:           | 傅斯年            |              |
|                                  | 刊名:           | 安阳发掘报告         |              |
|                                  | 年,卷(期).页码:    | 1930(2)387-404 |              |
|                                  | 馆藏索取号:        | 上图(15735)918-8 |              |
|                                  | 胶卷/平片号:       | 全文缩微胶卷编号: J-3  | 2437 帧: 0270 |

Mational Taiwan University Library

1 / 18

#### 本所發掘安陽殷墟之經過

#### 傅斯年

敬告河南人士及他地人士之圖心文化學術事業者

敵所安陽殷墟之發掘及研究事經年餘.照有新義之取獲. 承 過 我 者 期 許。 惟 學 術 事 業, 不 齿 宣 傳,持 未 完 之 工 作 睦 之 于 樂.吾等初不以為當務之急。且本院設置,非襲北庭之傷,實在 黨國奠都南京之時、尤願當建國之際會、樹堅實之風氣、莊洗往 者叔世之浮華。故就正世間常於研究完墨出版時也。不意 去年十月在安陽工作突遭騙逐,經政府主持,河南人士之同情, 始於十二月二十九日取得河南省政府方面解决之约。吾等 於河南省政府之解决此事自當或佩於河南人士之同情尤當 深 謝。 雅 不 欲 以 過 往 之 事, 重 膽 報 章, 只 望 藉 數 年 後 發 掘 事 業 之成功,表示吾等此日艱苦之行跡而已。不意近見何日章君 傳單於事實忽速顫失實在。同人等絕不以與人爭論為事,惟 亦不便課居不義之名。故敢叙述往事以申明吾人之立點刑 荔一切 亟 情之 言.不 作 任 何 譏 弾之 語,即 事 涉 門 爭,責 不 在 我 者, 亦一併不說。固所以尊重河南省政府解決之雅意,尤所以報 聯河南賢士之同情也。

安静發展報告第二期

而清宜統間及民國初元每歲仍多私掘經古畫商人展轉售之 歐美日本者,尤不可數計。 即英籍牧師明義士所靈已達五萬 片。據前年調查民國九十三十六及十七年春服賣者皆有集 衆挖掘之眾,所得龜骨盡已杏無下落。 夫般人卜辭薩地下者. 術有難許? 經一度之非科學的複雜即減損一部之儲積且因 搜求字骨,毁棄他器,紊亂地下情形,學術之損失尤大。而吾國 官聽及學人意孰視若無觀聽此珍貴史請日就漸減亦可哀矣。 般這經此三十年之損毀難有孫詒讓羅振玉王國維諸君 文字上之貢獻,以慰恩術,然文字以外之材料,因複減字骨而消 滅者何止什九? 故國人類以爲殷墟又更成墟。 蓋自傷來玩 古畫及釋文字者之意義論之實問如此。然近代的攷古學更 有其他重大之間顯不專注意於文字錄器之端。 就般態論語, 等已確知其年代同時並知其地銅器石器彙出。年來國內發 掘 古 代 地 方,每 不 能 確 定 時 代,如 安 特 生 李 濟 諸 君 所 作,雖 生 絶 大之學術問題,而標年之基本工作,仍不免於猜度。 如將此年 代確知之墟中所出器物為之審定,則其他陶片雜器,可以比較 而得其先後,是殷墟知識不當為其他古墟知識作度量也。又 如商周生活狀態。須先知其居室;商周民族之人類學的意義。須 先量其背骼。隙骨何种,非式何類。陶片與其他古代文化區 有何關係,此皆前入所忽略,而為近代歐洲治史學古學者之重

2 / 18

National Taiwan University Librar

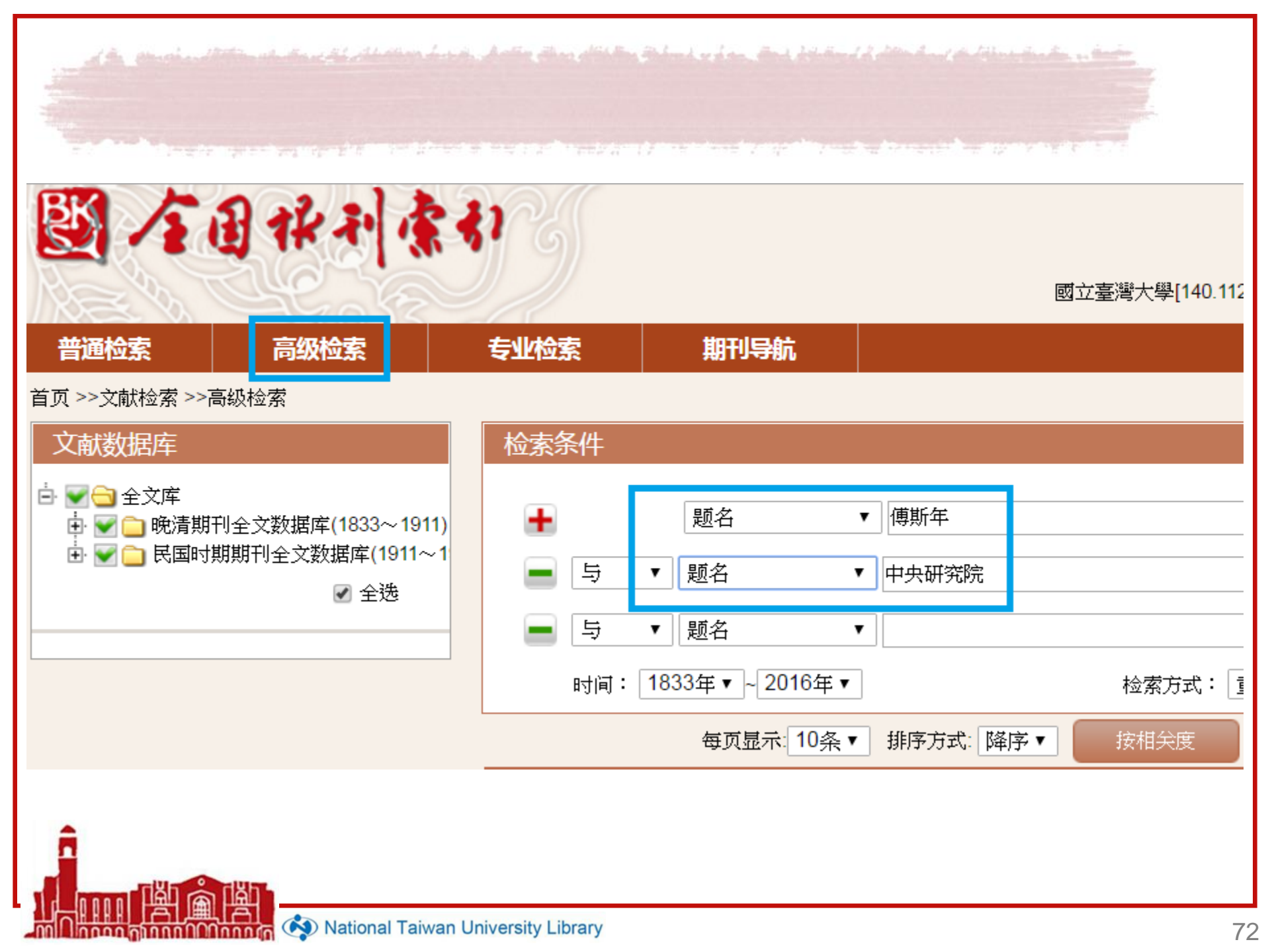
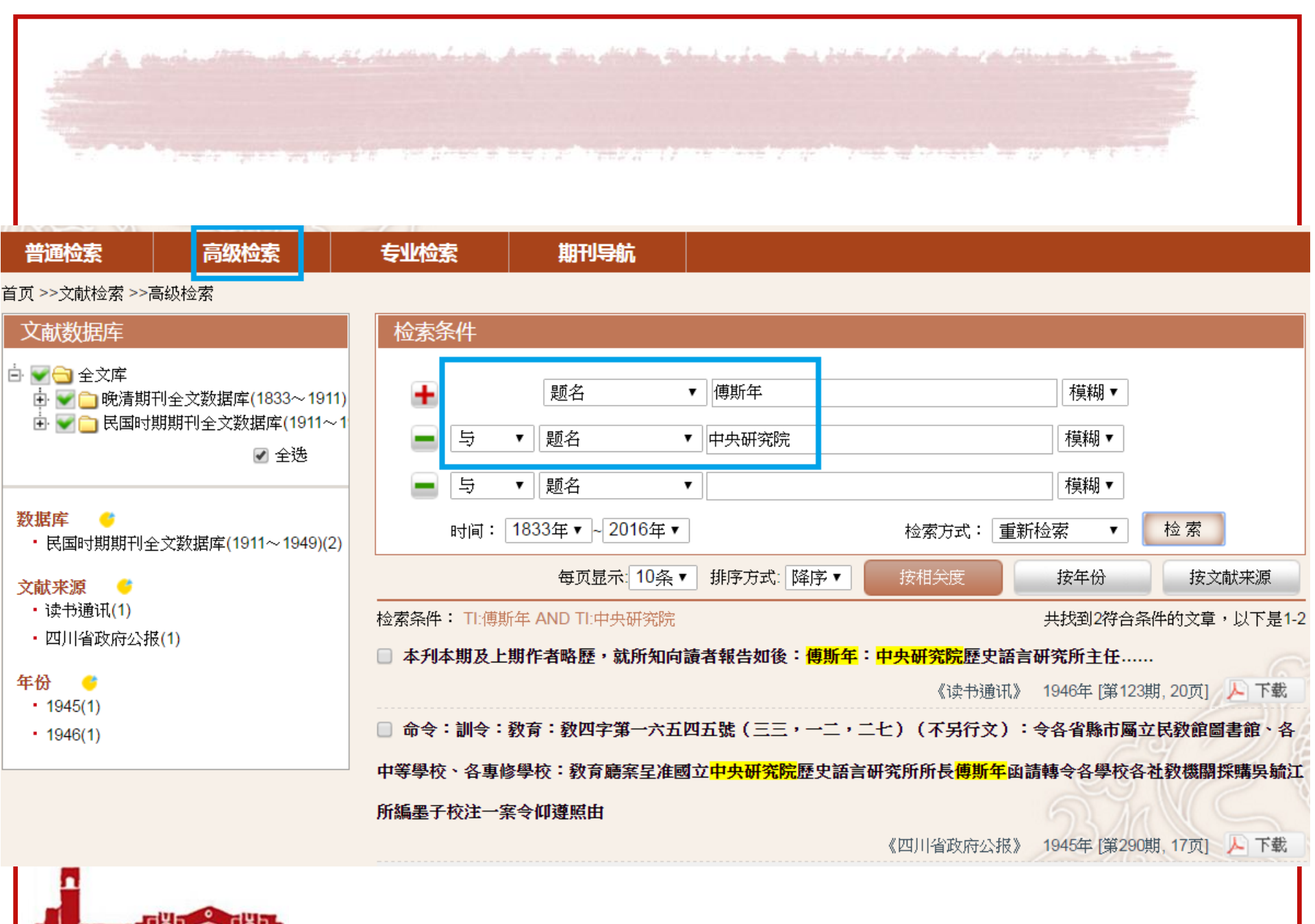

nnon minnn Minnn 🦄 National Taiwan University Library

| 分类号:     | D693                                                                                                    |                                       |
|----------|----------------------------------------------------------------------------------------------------|---------------------------------------|
| 题名:      | 命令:訓令:敎育:敎四字第一六五四五號(三三,一二,二七)(不另行文):<br>專修學校:敎育廳案呈准國立中央研究院歷史語言研究所所長傅斯年函請轉令各學<br>遵照由                                                                                                    |                                       |
| 刊名:      |                                                                                                    |                                       |
| 卷(期).页码: | 1945(290)17 選合實際辦                                                                                                    | -                                     |
| 馆藏索取号:   | 14309/51392_568;6<br>か育藤案星推製立中央研究院歴史語<br>研究所所長傅斯年面請轉令各學校<br>一案令仰違照由<br>一案令仰違照由<br>整理奏音號:「藥合本者各省縣市局立民效館圖書館<br>全者專修學校<br>各有令仰該館自備實款(每海約三千條元運费在內<br>一定、一二、二七,一不身行文)<br>三三。一二、二七,一不身行文)<br>三三。一二、二七,一不身行文) | A A A A A A A A A A A A A A A A A A A |
|          |                                                                                                    |                                       |

 文献数据库
 检索条件

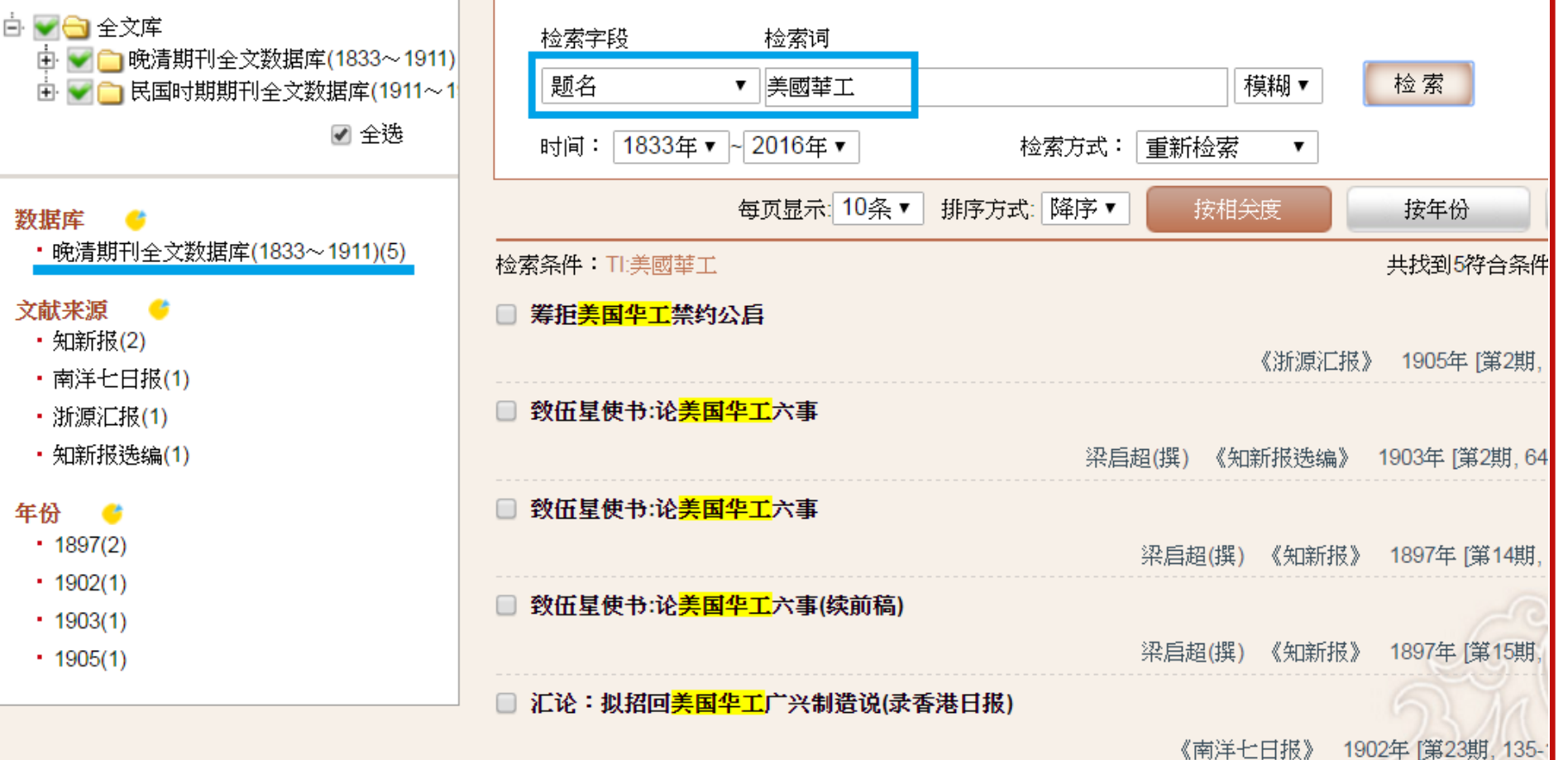

《上一页 1 下一页》跳转至

| 朱震是故 學                                              | 是當其經                                                              | <b>划 苛 國</b><br>左 例 華                  | 土 各 一                                     |                                                                                                    |
|-----------------------------------------------------|-------------------------------------------------------------------|----------------------------------------|-------------------------------------------|----------------------------------------------------------------------------------------------------|
| 星便联系的                                               | 不雪市所原                                                             | 山林四日                                   | + 毋庸請                                     |                                                                                                    |
| 黑 間 習 者 羽                                           | 間 二 周 二 周 二 周 二 周 二 周 二 周 二 周 二 周 二 周 二                           | 華政                                     | 京海東                                       |                                                                                                    |
| 定共 火 方美國                                            | 宗 親 若 美 靴 總 國                                                     | 見則茶                                    | 免職職                                       |                                                                                                    |
| 第五章 藏日立                                             | 帽 新近 版 若日 開 管 立                                                   | 别型                                     | 旧島歸                                       |                                                                                                    |
| 新 王 何 王 何 云 二 世 一 世 一 世 一 世 一 世 一 世 一 世 一 世 一 世 一 世 | 素 帳 例<br>→ 継 若 (他                                                 | 一                                      | 此損                                        |                                                                                                    |
| 文業性                                                 | 店司惟                                                               | 入境                                     | 白尿                                        |                                                                                                    |
|                                                     | 《震東星便駁黑脫所定苛例第五款有云 ~一是名不禁而實則禁矣<br>一是名不禁而實則禁矣<br>游學初時亦屬不禁乃美國近日立何、惟思 | 二、二、二、二、二、二、二、二、二、二、二、二、二、二、二、二、二、二、二、 | ○ 一個 「「「」」」」」」」」」」」」」」」」」」」」」」」」」」」」」」」」」 | 一各條均係東京 海學生調查 言歸與捕風捉<br>一各條均係東京 海學生調查 言歸與捕風捉<br>一各條均係東京 海學主要 工實則 禁絕一 切華 人 大<br>一<br>是名不禁商而實則 禁矣<br>一<br>是名不禁商而實則 禁矣<br>一<br>是名不禁商而實則 禁矣<br>一<br>是名不禁商而實則 禁矣<br>一<br>是名不禁商而實則 禁矣<br>一<br>是名不禁商而實則 禁矣<br>一<br>是名不禁商 而實則 禁矣<br>一<br>是名不禁商 而實則 禁矣<br>一<br>是名不禁商 而實則 禁矣<br>一<br>一<br>是名不禁商 而實則 禁矣<br>一<br>一<br>是名不禁商 而實則 禁矣<br>一<br>一<br>是名不禁商 而實則 禁矣<br>一<br>一<br>是名不禁商 而實則 禁矣<br>一<br>一<br>是名不禁商 而實則 禁矣<br>一<br>一<br>是名不禁商 而實則 禁矣<br>一<br>一<br>一<br>是名不禁商 而實則 禁矣<br>一<br>一<br>一<br>一<br>一<br>一<br>一<br>一<br>一<br>一<br>一<br>一<br>一<br>一<br>一<br>一<br>一<br>一<br>一 |

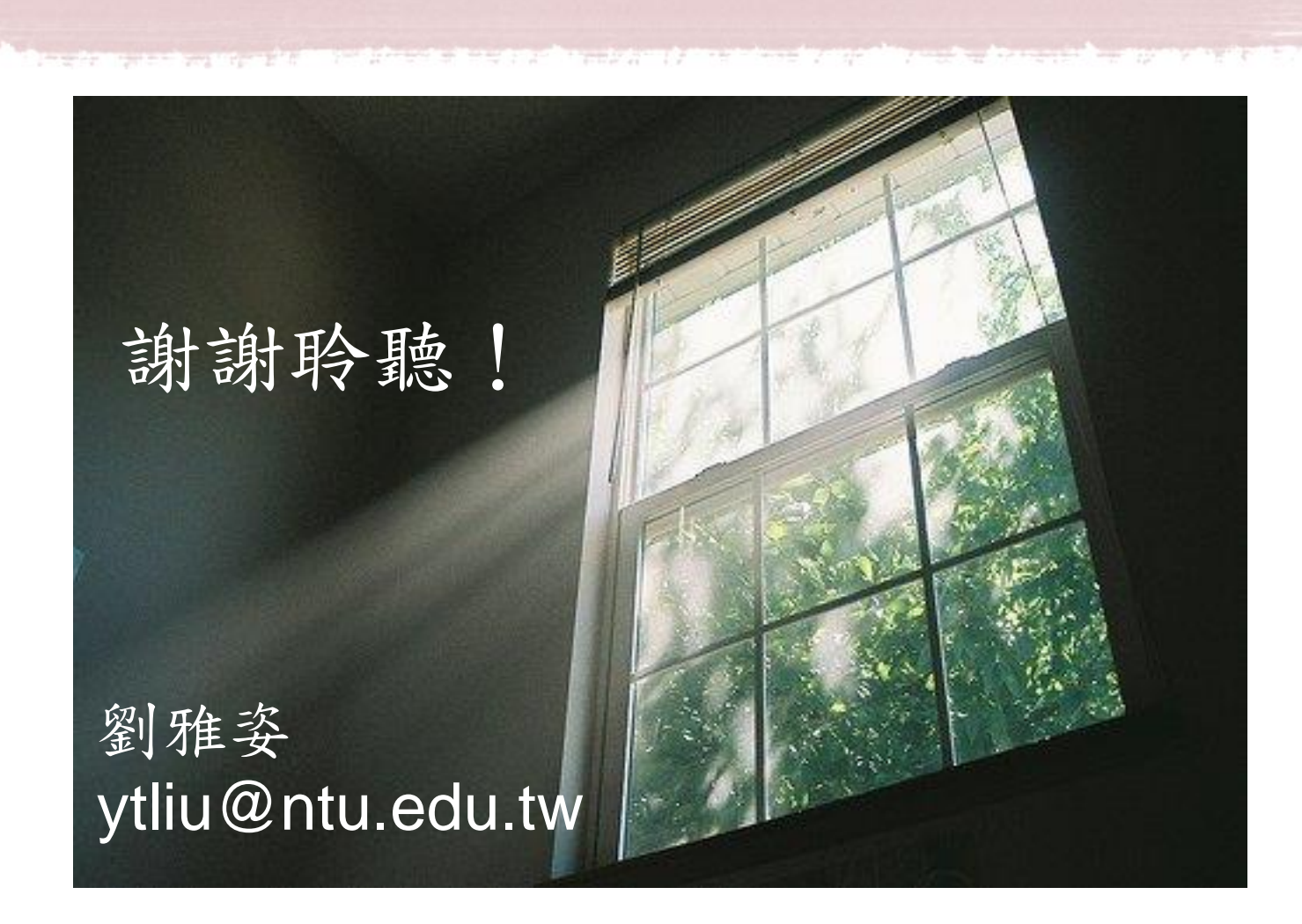

The star of the Star budge of an include and I alle and the tale where the second second and the second second